# EVM User's Guide: TPSM8S6C24SEVM-1PH TPSM8S6C24 Power Module Evaluation Module

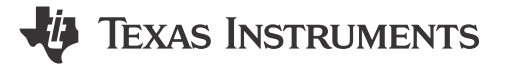

# Description

The TPSM8S6C24SEVM-1PH is designed to provide a quick setup to evaluate TPSM8S6C24 device and gain familiarity with device down to PMBus<sup>®</sup> command and extended write protection.

The TPSM8S6C24 is a configurable single-output buck converter module. The TPSM8S6C24SEVM-1PH uses a nominal 12-V bus to produce a regulated 1.2-V output at up to 35 A of load current. The TPSM8S6C24SEVM-1PH demonstrates the single output capability.

# **Get Started**

- 1. Order the TPSM8S6C24SEVM-1PH on ti.com
- 2. Visit TPSM8S6C24SEVM-1PH to launch or down load Fusion GUI software.

# Features

- Evaluate TPSM8S6C24 device using the provided test points on the EVM
- Evaluate TPSM8S6C24 device configuration and monitoring using Fusion GUI

# Applications

- Data center switches, rack servers
- Active antenna system, remote radio and baseband unit
- Automated test equipment, CT, PET and MRI
- ASIC, SoC, FPGA, DSP core and I/O voltage

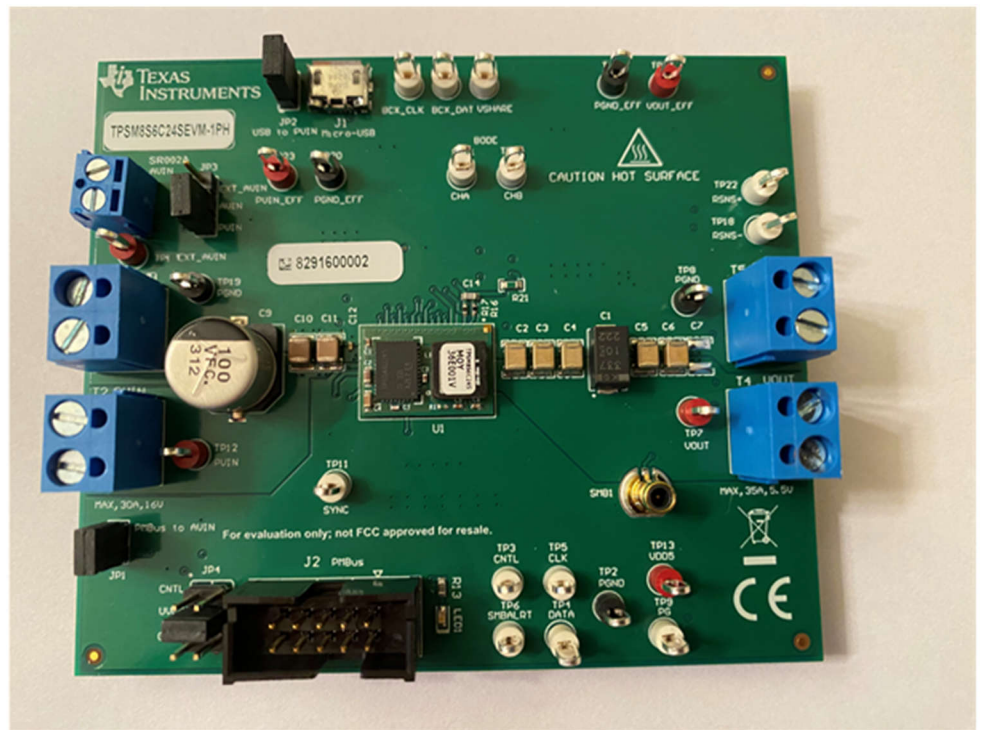

TPSM8S6C24SEVM-1PH

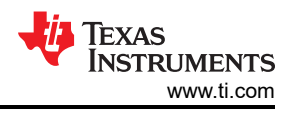

# **1 Evaluation Module Overview**

# 1.1 Introduction

This user's guide describes the characteristics, operation, and use of the TPSM8S6C24SEVM-1PH evaluation module (EVM). In addition, the user's guide includes test information, descriptions, and results. A complete schematic diagram, printed circuit board layouts, and bill of materials are also included in this document.

# 1.1.1 Before You Begin

The following warnings and cautions are noted for the safety of anyone using or working close to the TPSM8S6C24SEVM-1PH. Observe all safety precautions.

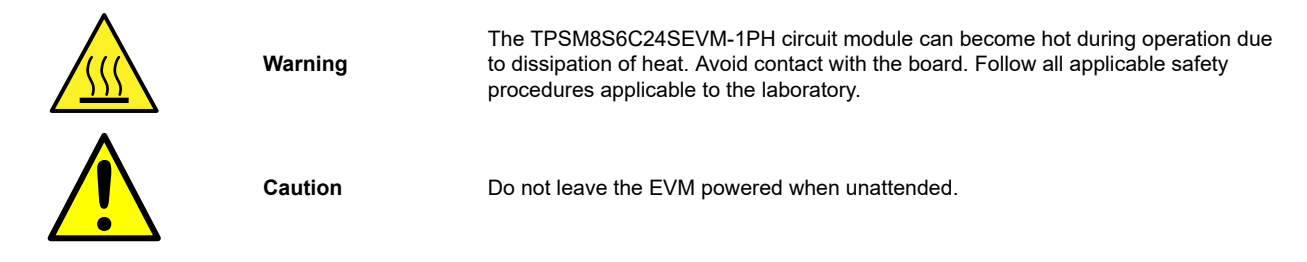

# WARNING

The circuit module has signal traces, components, and component leads on the bottom of the board, which can result in exposed voltages, hot surfaces, or sharp edges. Do not reach under the board during operation.

# CAUTION

The circuit module can be damaged by overtemperature. To avoid damage, monitor the temperature during evaluation and provide cooling, as needed, for the system environment.

# CAUTION

Some power supplies can be damaged when applying external voltages. If using more than one power supply, check the equipment requirements and use blocking diodes or other isolation techniques, as needed, to prevent damage to the equipment.

# CAUTION

The communication interface is not isolated on the EVM. Be sure no ground potential exists between the computer and the EVM. Be aware that the computer is referenced to the battery potential of the EVM.

# 1.2 Kit Contents

2

Table 1-1 lists the contains of the EVM kit. Contact the Texas Instruments Product Information Center nearest you if any components are missing. TI highly recommends that users check the TI website at https://www.ti.com to verify that the latest versions of the Fusion GUI software is being used

#### Table 1-1. Kit Contents

| Item               | Quantity |
|--------------------|----------|
| TPSM8S6C24SEVM-1PH | 1        |

# 1.3 Specifications

Table 1-2 lists the electrical performance specifications in room temperature (20°C to 25°C). Characteristics are given for an input voltage of  $V_{IN}$  = 12 V, unless otherwise specified.

| Parameter                               | Test Conditions                                                  | MIN | TYP  | MAX | Unit    |  |  |
|-----------------------------------------|------------------------------------------------------------------|-----|------|-----|---------|--|--|
| Input Characteristics                   |                                                                  |     |      |     |         |  |  |
| Input voltage range, V <sub>IN</sub>    |                                                                  | 5   | 12   | 16  | V       |  |  |
| Full load input current                 | I <sub>OUT</sub> = 35 A                                          |     | 4.3  |     | A       |  |  |
|                                         | V <sub>IN</sub> = 5 V, I <sub>OUT</sub> = 35 A                   |     | 9.84 |     | A       |  |  |
| No load input current                   | V <sub>IN</sub> =12 V, I <sub>OUT</sub> = 0 A, switching enabled |     | 76   |     | mA      |  |  |
| Enable switching threshold              | Set by default resistor divider, JP4 pin3 and 4 shorted          |     | 3.92 |     | V       |  |  |
| Disable switching threshold             | Set by default resistor divider, JP4 pin3 and 4 shorted          |     | 3.51 |     | V       |  |  |
| Output Characteristics                  |                                                                  | -   |      |     |         |  |  |
| Output voltage, V <sub>OUT</sub>        |                                                                  |     | 1.2  |     | V       |  |  |
| Output load current, I <sub>OUT</sub>   |                                                                  | 0   |      | 35  | A       |  |  |
|                                         | Line regulation: V <sub>IN</sub> = 5 V to 16 V                   |     | 0.1% |     |         |  |  |
|                                         | Load regulation: I <sub>OUT</sub> = 0 A to 35 A                  |     | 0.1% |     |         |  |  |
| Output voltage ripple                   | I <sub>OUT</sub> =35A                                            |     | 10   |     | mV      |  |  |
| Output voltage undershoot               | I <sub>OUT</sub> =17.5A to 35 A step at 1 A/µs                   |     | 28   |     | mV      |  |  |
| Output voltage overshoot                | I <sub>OUT</sub> =17.5A to 35 A setp at 1 A/µs                   |     | 33   |     | mV      |  |  |
| VOUT output overcurrent fault threshold | Programmed by MSEL2                                              |     | 52   |     | A       |  |  |
| Systems Characteristics                 |                                                                  |     | •    |     |         |  |  |
| Switching frequency                     | Programmed by MSEL1                                              |     | 650  |     | kHz     |  |  |
| Full load efficiency, V <sub>OUT</sub>  | I <sub>OUT</sub> =35A                                            |     | 84.7 |     | %       |  |  |
| Loop bandwidth                          | -250                                                             |     | 63.5 |     | kHz     |  |  |
| Phase margin                            | - I <sub>OUT</sub> =35A                                          |     | 68.6 |     | 0       |  |  |
| Operating case temperature              | I <sub>OUT</sub> = 35 A, airflow = 200 LFM, 10-minute soak       |     | 96   |     | °C      |  |  |
| PMBus Interface and Pin-Strapping       |                                                                  | -   |      |     |         |  |  |
| PMBus address                           | Programmed by NVM and ADRSEL                                     |     | 36   |     | Decimal |  |  |
| Voltage reference                       | Default setting of VOUT_COMMAND programmed by VSEL               |     | 1.2  |     | V       |  |  |
| Soft-start time(TON_RISE)               | Default setting iof TON_RISE programmed by MSEL2                 |     | 3    |     | ms      |  |  |

| able 1-2. IPSM856C245EVM-1PH Electrical Performance Specification | SEVM-1PH Electrical Performance Specifications | s(1) |
|-------------------------------------------------------------------|------------------------------------------------|------|
|-------------------------------------------------------------------|------------------------------------------------|------|

(1) The efficiency is measured using the test points listed in Table 4-1 to minimize the effect of DC drops caused by onboard copper traces.

# **1.4 Device Information**

TPSM8S6C24 is 2.95-V to 16-V, single 35 A synchronous buck power module, up to 4x stackable, with PMBus and extended write protection. The TPSM8S6C24SEVM-1PH uses the TPSM8S6C24 device in a buck design. The device is designed from a nominal 12-V bus to produce a regulated 1.2-V output at up to 35-A of load current. The TPSM8S6C24SEVM-1PH provides a number of test points to evaluate the performance of the device.

# 2 Hardware

# 2.1 Test Equipment

# 2.1.1 Voltage Source

The input voltage source  $V_{IN}$  must be a 0-V to 20-V variable DC source capable of supplying a minimum of 10  $A_{DC}$  to support 35-A load with 5-V input. Connect input VIN and GND to T2 (PVIN) and T3 (PGND). If the output voltage of the EVM is increased, then the power supply needs to supply more current.

# 2.1.2 Oscilloscope

An oscilloscope is recommended for measuring output noise and ripple. Output ripple must be measured using a tip-and-barrel method. Figure 2-1 illustrates the tip and barrel measurement for output ripple waveform on TP7 and TP8.

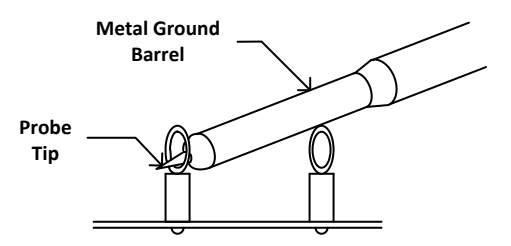

Figure 2-1. Tip and Barrel Measurement

# 2.1.3 Multimeters

TI recommends using two separate multimeters: one meter to measure  $V_{IN}$  and the other to measure  $V_{OUT}$ .

### 2.1.4 Output Load

A variable electronic load is recommended for the test setup. To test the full load current this EVM supports, the load must be capable of sinking at least 35 A.

#### 2.1.5 Fan

During prolonged operation at high loads, to provide forced air cooling with a small fan aimed at the EVM is necessary. Maintain the surface temperature of the devices on the EVM below their rated temperature.

# 2.1.6 USB-to-GPIO Interface Adapter

A communications adapter is required between the EVM and the host computer. This EVM is designed to use TI's USB-to-GPIO adapter. Purchase this adapter at http://www.ti.com/tool/usb-to-gpio.

# 2.1.7 Recommended Wire Gauge

- Input connection to the VIN and PGND terminal blocks (T2 and T3) The recommended wire size is AWG #12 with the total length of wire less than two feet (1-foot input, 1-foot return).
- Output load connection to the VOUT, and PGND terminal blocks (T4 and T5) The minimum recommended wire size is AWG #10 with the total length of wire less than two feet (1-foot output, 1-foot return). A thicker wire gauge can be required to minimize the voltage drop in the wires.

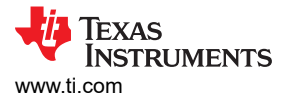

### 2.1.8 List of Test Points, Jumpers, and Connectors

 Table 2-1 lists the test point functions.

|                | Ta       | ble 2-1. Test Point Functions                                                   |
|----------------|----------|---------------------------------------------------------------------------------|
| Test Point     | Name     | Description                                                                     |
| TP1            | EXT_AVIN | External AVIN test point                                                        |
| TP2, TP8, TP19 | PGND     | PGND test point                                                                 |
| TP3            | CNTL     | CNTL signal on J2 header                                                        |
| TP4            | DATA     | DATA signal on J2 header                                                        |
| TP5            | CLK      | CLK signal on J2 header                                                         |
| TP6            | SMBALRT  | SMBALERT signal on J2 header                                                    |
| TP7            | VOUT     | VOUT + test point                                                               |
| TP9            | PG       | PGOOD signal of VOUT                                                            |
| TP10           | VSHARE   | VSHARE test point. Sensitive signal                                             |
| TP11           | SYNC     | External clock input (SYNC IN) or output to synchronize other devices(SYNC OUT) |
| TP12           | PVIN     | VIN + test point                                                                |
| TP13           | VDD5     | VDD5 test point or external VDD5 input                                          |
| TP14           | BCX_CLK  | Clock for back-channel communications between stacked devices                   |
| TP15           | BCX_DAT  | Data for back-channel communications between stacked devices                    |
| TP16           | СНА      | Channel A for VOUT small signal loop gain measurements (B/A setup)              |
| TP17           | СНВ      | Channel B for VOUT small signal loop gain measurements (B/A setup)              |
| TP18           | RSNS –   | VOUT remote sense – voltage point                                               |
| TP20           | PGND_EFF | PGND reference for PVIN efficiency measurement                                  |
| TP21           | PGND_EFF | PGND reference for VOUT efficiency measurement                                  |
| TP22           | RSNS +   | VOUT remote sense + voltage point                                               |
| TP23           | PVIN_EFF | PVIN measurement point for efficiency, reference to TP20                        |
| TP24           | VOUT_EFF | VOUT measurement point for efficiency, reference to TP21                        |

#### Table 2-2 lists the EVM jumpers.

#### Table 2-2. Jumpers

| Jumper | Name          | Description                                                                                 |
|--------|---------------|---------------------------------------------------------------------------------------------|
| JP1    | PMBus to AVIN | Short to connect USB-to-GPIO 3.3V to AVIN, Remove Jumper if not use external AVin           |
| JP2    | USB to PVIN   | Short to connect PVIN to micro USB connector, Remove Jumper if not use Micro UBS connection |
| JP3    | AVIN          | AVIN input source selection, Default: Jumper short on pin2 and pin3                         |
| JP4    | EN            | EN pin selections, Default: Jumper short on pin3 and pin4                                   |

Table 2-3 lists the options for the EN pin selections on JP4.

## Table 2-3. JP4 Selections

| Shunt Position | Selection                    |
|----------------|------------------------------|
| CNTL_INPUT     | PMBus adapter control signal |
| UVLO           | Resistor divider to PVIN     |
| GND            | EN short to ground           |

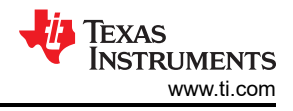

### Table 2-4 lists the options for the AVIN pin selections on JP3.

#### Table 2-4. JP3 Selections

| Shunt Position | Selection                                                                                                    |
|----------------|----------------------------------------------------------------------------------------------------|
| EXT            | AVIN pin connected to external AVIN input through $10-\Omega$ resistor. Use this selection when testing with a split rail input. |
| PVIN           | AVIN pin connected to PVIN through 10-Ω resistor                                                                                 |

#### Table 2-5 lists the EVM connector functions.

| Table 2-5 | Connector | <b>Functions</b> |
|-----------|-----------|------------------|
|-----------|-----------|------------------|

| Connector | Name            | Description                                            |
|-----------|-----------------|--------------------------------------------------------|
| J1        | Micro-USB Power | Micro USB connector to power EVM from a 5-V USB source |
| J2        | PMBus           | PMBus socket for TI FUSION adapter                     |
| T2        | PVIN            | VIN+ connector                                         |
| Т3        | PGND            | VIN– connector                                         |
| T1        | AVIN            | External AVIN connector                                |
| T4        | VOUT            | VOUT+ connector                                        |
| T5        | PGND            | VOUT- connector                                        |

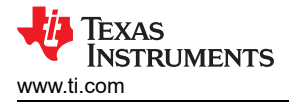

# 2.2 Test Setup

#### 2.2.1 Test and Configuration Software

To change any of the default configuration parameters on the EVM through PMBus, obtain the *TI Fusion Digital Power Designer* software.

#### 2.2.1.1 Description

The *TI Fusion Digital Power Designer* is the graphical user interface (GUI) used to configure and monitor the Texas Instruments TPSM8S6C24 power converter installed on this evaluation module. The application uses the PMBus protocol to communicate with the controller over serial bus by way of a TI USB adapter described in Section 2.1.6.

#### 2.2.1.2 Features

Some of the tasks the user can perform with the GUI include:

- Turn on or off the power supply output, either through the hardware control line or the PMBus operation command.
- Monitor real-time data. Items such as input voltage, output voltage, output current, die temperature, and warnings and faults are continuously monitored and displayed by the GUI.
- Configure common operating characteristics such as the following:
- V<sub>OUT</sub> trim and margin
- UVLO
- Soft-start time
- Warning and fault thresholds
- Fault response
- On and off modes

This software is available for download at http://www.ti.com/tool/fusion\_digital\_power\_designer.

#### 2.2.2 Evaluating Split Rail Input

The default configuration of the EVM is for single rail input. Split rail input enables operation with 3.3-V PVIN. For split rail operation, configure the jumpers on the EVM as follows:

- 1. Move the jumper JP3 to EXT\_AVIN position (Jumper on pin1 and pin2) to disconnect the AVIN pin from the PVIN pins.
- 2. Apply the EXT\_AVIN input to T1. 4-V or greater AVIN is required to bring the VDD5 voltage high enough to enable conversion.
- 3. If operation with 3.3-V PVIN is needed and the CNTL jumpers (JP4) is in UVLO position, the resistor divider at the EN needs to be changed. Alternately, move the CNTL jumpers to CNTL\_INPUT position (Jumper on pin1 and pin2) and use the control signal to enable conversion or use the ON\_OFF\_CONFIG and OPERATION commands to enable conversion.

# 3 Software

# 3.1 Using the Fusion GUI

# 3.1.1 Opening the Fusion GUI

The Fusion GUI includes *IC\_DEVICE\_ID* in scanning mode to find TPSM8S6C24. The EVM needs power to be recognized by the Fusion GUI. See Section 3.2 for the recommended procedure.

| Fusion Di<br>Version 7.9.                                    | EXAS<br>Igital F<br>2 [2023    | OWer          | <b>TRU</b><br>Design | <b>MIEN</b> '  | TS            |              |                            |                               |
|--------------------------------------------------------------|--------------------------------|---------------|----------------------|----------------|---------------|--------------|----------------------------|-------------------------------|
| No Devices For<br>No compatible PMBu<br>supplied to your dev | ound!<br>s devices wer<br>ice. | e found. Plea | se check that        | the serial cab | le end of you | ır USB a     | idapter is attache         | d to your device and power is |
| Scanning Mode:                                               | Device                         |               | eAndICDev            | AceiD          |               |              |                            |                               |
| USB Adapter Fir<br>USB Adapter ID:                           | mware Vers<br>SAA, Serial N    | umber: 717a   | 10<br>000cf00000     |                |               |              |                            |                               |
| Bus Speed:                                                   | Packet Er                      | ror Checkir   | ig: ALERT            | F Pullup:      | 2.2 kΩ        | $\checkmark$ |                            |                               |
| 🔾 100 kHz                                                    | • Enable                       | ed            | CLOC                 | K Pullup:      | 2.2 kΩ        | $\checkmark$ | <ol> <li>Serial</li> </ol> |                               |
| ● 400 kHz                                                    | 🔿 Disabl                       | ed            | DATA                 | Pullup:        | 2.2 kΩ        | ~            |                            |                               |
| Signals                                                      |                                |               |                      |                |               |              |                            |                               |
| SMBALERT#:                                                   | ACK: High                      | ' l           | Refresh              |                |               |              |                            |                               |
| Control Lines:                                               | #1                             | #2            | #3                   | #4             | #5            |              |                            |                               |
| (click to set)                                               | ) High                         | ) High        | ) High               | ) High         | ) High        |              |                            | Refresh All                   |
|                                                              | . Low                          | . Low         | . Low                | . Low          | . Low         |              |                            |                               |
|                                                              |                                |               |                      |                |               |              |                            |                               |
| Chan                                                         | ge Device Sca                  | anning Option | s Re                 | etry O         | ffline Mode   | Exit         | Program I2                 | C GUI Device GUI              |

Figure 3-1. Select Device Scanning Mode

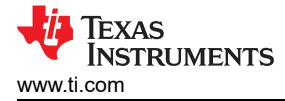

Figure 3-2 shows the General Settings that can be used to configure the following:

- V<sub>OUT</sub> settings, power-good limits, and margin voltages
- · OC fault, OC warn, and fault response
- OT fault, OT warn (die temperature), and fault response
- V<sub>IN</sub> on and off UVLO
- On and off configurations
- · Soft start (output rise time), other turn-on timing and turn-off timing
- Switching frequency
- Compensation

After clicking *Write to Hardware* to make changes to one or more configurable parameters, the changes can be committed to nonvolatile memory by clicking *Store Config to NVM*. This action prompts a pop-up, and if confirmed, the changes are committed to nonvolatile memory to store all the modifications in nonvolatile memory.

Both the loop controller device and the loop follower device are tied to same bus interface. In a two-phase stacking system, the loop controller device receives and responds to all PMBus communication and loop follower devices do not need to be connected to the PMBus. If the controller receives commands that require updates to the PMBus registers of the follower, the controller relays these commands to the followers. All commands on this tab are for PHASE = 0xFF.

| Configuration TPSI  | 4856C24/TP5M856B24 @ PMBus Addr 36d (24h) / 12C Addr 72d (48h)                                                                                                    |                                                                                                    |                                                                                          |   |
|---------------------|----------------------------------------------------------------------------------------------------|----------------------------------------------------------------------------------------------------|------------------------------------------------------------------------------------------|---|
| File Device Tools   |                                                                                                    |                                                                                                    |                                                                                          |   |
| 1 Write to Hardware | X Discard Changes Store Config to NVM                                                                                                    |                                                                                                    |                                                                                          |   |
| Configure           | General Setting SMBALERT # Mask Device Info Phase Commands All Config                                                                                                    |                                                                                                    |                                                                                          |   |
|                     | Voltage Settings                                                                                                    | Rail On/Off Settings                                                                                                    |                                                                                          |   |
|                     | Vout Max:         150000 ⊕ V           Over Fault:         137228 ⊕ V         14.8 ⊕ % Response:         Respo w           Over Warn:         130591 ⊕ V         9.0 ⊕ %         Margin High:         130517 ⊕ V         S.1 ⊕ %           Margin High:         130517 ⊕ V         S.1 ⊕ %         Margin High:         130517 ⊕ V         S.1 ⊕ %           Voat:         139529 € V         Sindhorthin marginal/Instal/PG to Voat         Margin High:         13827 ⊕ V         S.1 ⊕ %           Under Warn:         109478 ⊕ V         9.0 ⊕ %         Under Fault:         109478 ⊕ V         9.0 ⊕ %           Under Kault:         0.93887 ⊕ V         9.0 ⊕ %         Wout Scale Loop:         0.800 ∨           Vout Mode:         Relative; w         v         voat Node:         Relative; w           Vout Mode:         Relative; w         v         voat Node:         voat Node: | On/Off Config:         0x17 v         (CONTROL           Turn On Timing         0         1           Turn On Delay:         0         0           Rise Time:         3.0         3.0           Max Turn On:         0         0           Turn On Fault Response:         Reg         No limit           Turn On Fault Response:         Reg           Vin On:         0         0 | Pn Orly)<br>0 € ms<br>0 € ms<br>0 € ms<br>0 € ms<br>Fal Tme:<br>2.75 € V<br>2.50 € V<br> |   |
|                     | Current & Temperature Settings phase ALL                                                                                                    | USER_DATA_01 (Compensation)                                                                                                    | USER_DATA_05 (Power Stage)                                                               |   |
|                     | Iout Cal Offset:         0.0000 ⊕ A           Iout Cal Gan:         1.000 ⊕           Iout CC Warn Limit:         40.00 ⊕ A                                                                                                    | GMI         100         Ψ           RVI         50         Ψ         kΩ           CZI_MULT         80         Ψ                                                                                                    | VDD5 regulator voltage 4.7V V                                                            |   |
|                     | Iout OC Fault Limit: 52.00 💮 A                                                                                                    | CZI 106 56 U DF                                                                                                    | 650 🗸 kHz                                                                                |   |
|                     | Iout OC Fault Response: Response = V                                                                                                    | CPI 6.4 U DF                                                                                                    | Pinstran Compensation Info                                                               |   |
|                     | Temp Warn Limit: 125 💮 °C                                                                                                    | GMV 50 V µs                                                                                                    | FSW 275 kHz                                                                              | 9 |
|                     |                                                                                                    |                                                                                                    |                                                                                          |   |
| Configure           |                                                                                                    |                                                                                                    |                                                                                          | ~ |
| Monitor             |                                                                                                    |                                                                                                    |                                                                                          | 2 |
| 🤣 Status            | PMBus Log                                                                                                    |                                                                                                    |                                                                                          | 9 |
|                     |                                                                                                    |                                                                                                    |                                                                                          |   |

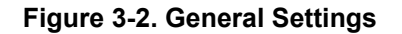

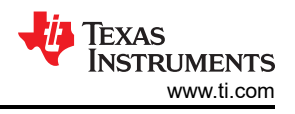

# 3.1.3 Changing ON\_OFF\_CONFIG

Changing the *On/Off Config* prompts a pop-up window with details of the options shown in Figure 3-3. This pop-up provides multiple options on what turns on and off power conversion. By default, the TPSM8S6C24 is configured to *CONTROL Pin Only*, which is the EN/UVLO pin.

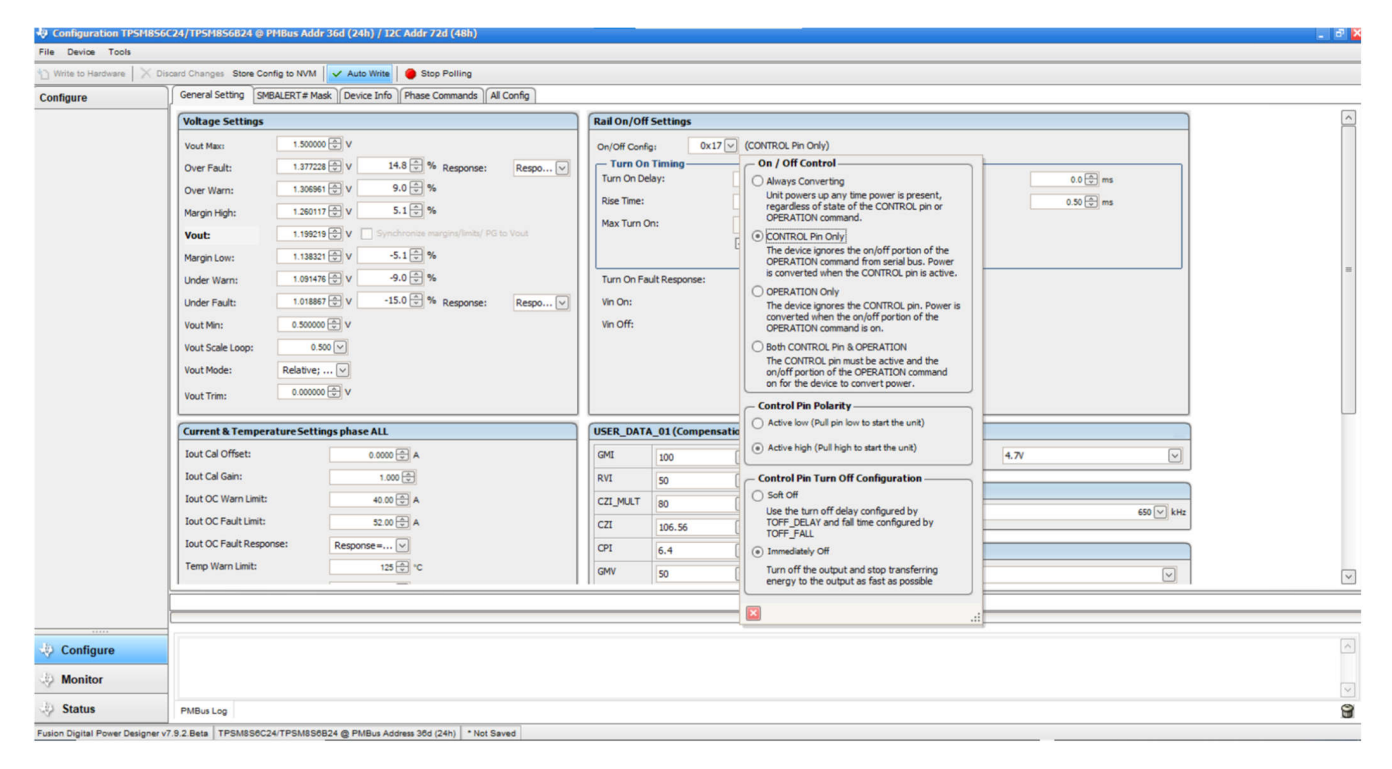

Figure 3-3. Configure – ON\_OFF\_CONFIG

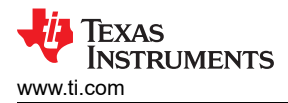

#### 3.1.4 Pop-Up for Some Commands While Conversion is Enabled

Some commands cause a pop-up like the one shown in Figure 3-4 when trying to change them while conversion is enabled. The settings in the GUI that cause this pop-up include *FREQUENCY\_SWITCH*, *USER\_DATA\_01* (*Compensation*), *Vout Mode*, and *Vout Scale Loop*. To change these settings to a new value, click on *Stop Power Conversion*, then *Close and continue*. The GUI automatically disables conversion, writes the new value, and enables conversion again.

| 🚸 Stop Power Convers                       | ion on TPSM856C24/TPSM856B24 @ PMBus Address 36d                                                                                                    |
|--------------------------------------------|----------------------------------------------------------------------------------------------------|
| One or more of the configu                 | iration changes you made requires that power conversion be stopped before writing a new value to the device.                                                                                             |
| • FREQUENCY_SWITCH.                        | : modified value = 550 kHz [0x0226]; device value = 650 kHz [0x028A]                                                                                                    |
| @ Click on "Stop Power Co                  | nversion" if you would like GUI to stop power conversion on rails.                                                                                                    |
| NOTE: If rails use Co<br>use OPERATION con | ontrol Pin as a way to turn rails On and Off, make sure GUI can drive the Control Pin high/low. If Control Pin cannot be driven, you can select to "Force ON_OFF_CONFIG to<br>nmand to turn rail(s) off" |
| @ Click on "Abort" will abor               | t write operation. Power conversion will be restored its original state if changed.                                                                                                    |
| @ Click on "Close and cont                 | inue" will dose this window, and continue with write operation. Upon completion, power conversion will be restored to its original state if changed.                                                     |
| Timestamp                                  | Message                                                                                                    |
|                                            |                                                                                                    |
| Force ON_OFF_CONF                          | IG to use OPERATION command to turn rail(s) off Copy to Clipboard Stop Power Conversion Abort Close and continue                                                                                         |

#### Figure 3-4. Pop-Up When Trying to Change FREQUENCY\_SWITCH With Conversion Enabled

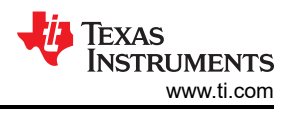

# 3.1.5 SMBALERT# Mask

The sources of SMBALERT that can be masked are found and configured on the *SMBALERT# Mask* tab (see Figure 3-5).

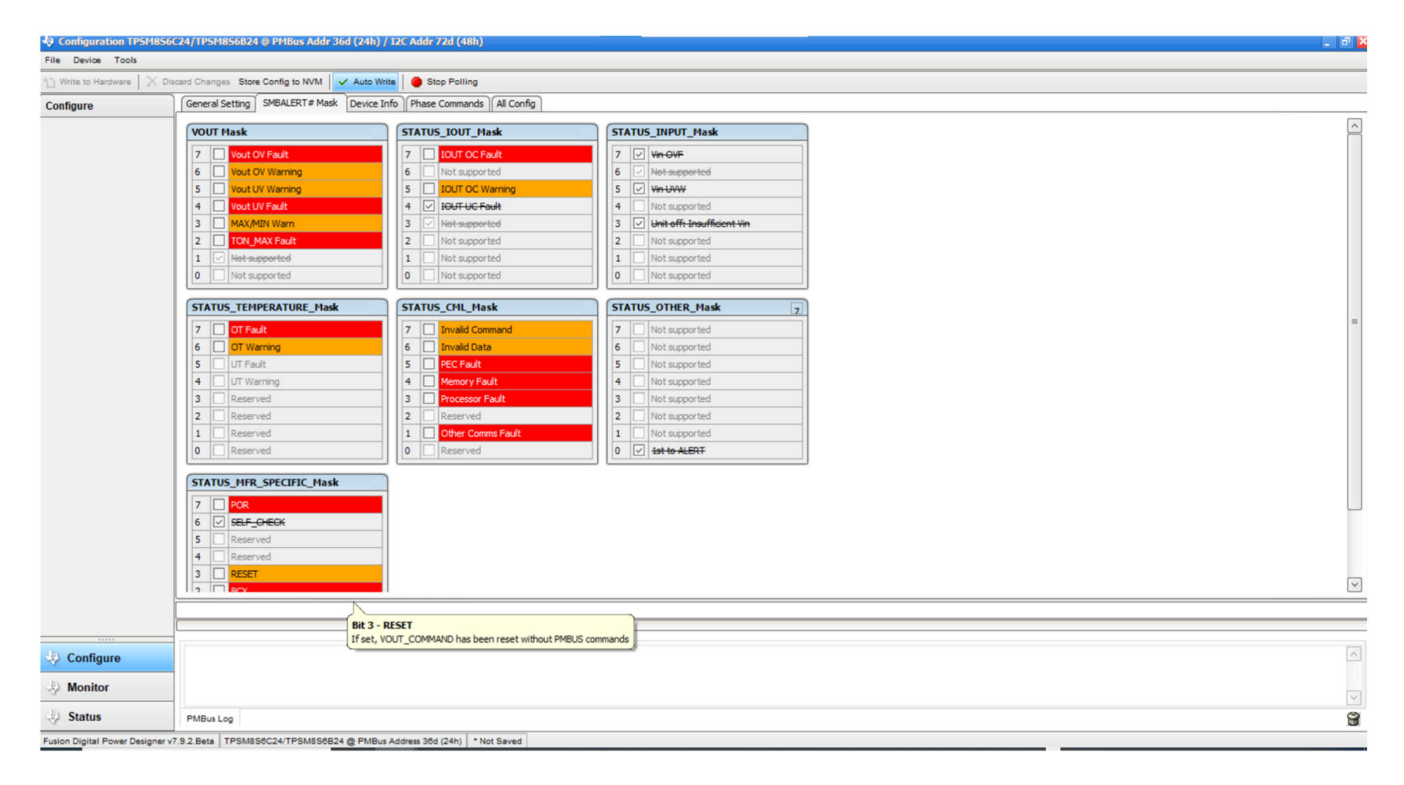

#### Figure 3-5. Configure – SMBALERT# Mask

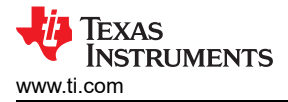

## 3.1.6 Device Info

The following are found on the *Device Info* tab (see Figure 3-6):

- Device information
- Write protection options
- Configuration of Vout Scale Loop, Vout Transition Rate, and Iout Cal Offset

| 🕀 Configuration TPSM8D6C24 @ PMBus Addr 20d (14h) / 12C Addr 40d (28h)                                                                                                    |                                                                                                    |  |  |  |  |  |  |  |
|----------------------------------------------------------------------------------------------------|----------------------------------------------------------------------------------------------------|--|--|--|--|--|--|--|
| File Device Tools                                                                                                    |                                                                                                    |  |  |  |  |  |  |  |
| 1 Write to Hardware X Discard Changes Store Config to NVM Restore NVM Config 🔓 Error Checking                                                                                                    |                                                                                                    |  |  |  |  |  |  |  |
| Configure General Setting SMBALERT # Mask Device Info Phase Commands Pin Strapping                                                                                                    | All Config                                                                                                    |  |  |  |  |  |  |  |
| Device Constants                                                                                                    | Write Protect                                                                                                    |  |  |  |  |  |  |  |
| IC Device ID:         0x544954602441 (TPS546024A)           IC Device REV:         0x4000           PMBus Revision:         1.3,1.3 - Part II: 1.3, Part II: 1.3           Capability:         Maximum Supported Bus Speed:         1000 kHz           Packet Error Checking (PEC) Supported:         Yes           SHBALERT# Supported:         Yes           Whether the device has an SMBALERT# pin and supports the SMBALERT# pin and         Supports the SMBALERT# Linear/DIREC | Disable all writes except to the     WRITE_PROTECT command     Disable all writes except to the     WRITE_PROTECT, and OPERATION     commands     Disable all writes except to the     WRITE_PROTECT, OPERATION,     ON_OPE_PROTECT, OPERATION,     ON_OPE_PROTECT, OPERATION, |  |  |  |  |  |  |  |
| Identification                                                                                                    | Calibration                                                                                                    |  |  |  |  |  |  |  |
| MFR_MODEL: 0x00000<br>MFR_REVISION: 0x00000                                                                                                    | Vout Scale Loop:         0.500 V           Vout Transition Rate:         1.0000 (2) mV/µs                                                                                                    |  |  |  |  |  |  |  |
| MFR_SERIAL:         0x000000           MFR_ID:         0x005449           NVM_CHECKSUM:         0x12C8                                                                                                    |                                                                                                    |  |  |  |  |  |  |  |
|                                                                                                    |                                                                                                    |  |  |  |  |  |  |  |
| Configure     Monitor                                                                                                    |                                                                                                    |  |  |  |  |  |  |  |
| Status PMBus Log PMBus Log PMBus Log PMBus Address 2641(4b) = Net Sound                                                                                                    |                                                                                                    |  |  |  |  |  |  |  |

# Figure 3-6. Configure – Device Info

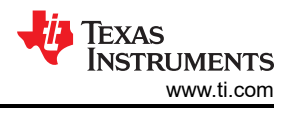

## 3.1.7 Phase Commands

Use the *Phase Command* tab (Figure 3-7) to calibrate the IOUT and temperature of each phase.

| Configuration TPSM         | 1856C24/TP5H856824 @ PHBus Addr 36d (24h) / I2C Addr 72d (48h)                                                                                                    | . 8 2    |
|----------------------------|----------------------------------------------------------------------------------------------------|----------|
| File Device Tools          | X Discost Chances. Stee Confin to MAI                                                                                                    |          |
| Configure                  | General Setting   SPRALERT Mask, Device Info   Phase Commands   All Config                                                                                                    |          |
|                            | Current & Temperature Phase Settings                                                                                                    |          |
|                            | Hear L000         Iout Ci Offset:       0000 A         Iout Ci Cani:       1000 A         Iout CC Fault Limit:       22.00 A         Temp Wam Limit:       120 C         Temp Fault Limit:       190 C |          |
|                            |                                                                                                    |          |
| Configure                  |                                                                                                    | ^        |
| Monitor                    |                                                                                                    | <b>v</b> |
| 🤣 Status                   | PMBvr Log                                                                                                    | 8        |
| Fusion Digital Power Desig | aner v7.9.2.Beta TPSM850624/TPSM850824 @ PMBus Address 30d (24h) Not Saved                                                                                                    |          |

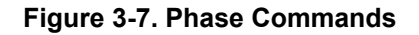

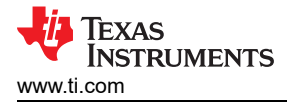

# 3.1.8 All Config

Use the *All Config* tab (Figure 3-8) to configure all of the configurable parameters, which also shows other details like Hex encoding.

|                     | viscard changes alore coming to revir  | Write Sto  | p Polling           |          |                              |      |                                       |          |
|---------------------|----------------------------------------|------------|---------------------|----------|------------------------------|------|---------------------------------------|----------|
| Configure           | General Setting SMBALERT # Mask Device | Info Phase | Commands All Config | 2        |                              |      |                                       |          |
| Sort Parameters By: | Command                                | Code       | Value/Edit          | Hex/Edit | Command                      | Code | Value/Edit                            | Hex/Edit |
| O Command Name      | OPERATION                              | 0x01       | 0x04 🗸              | 0x04     | VIN_UV_WARN_LIMIT            | 0x58 | 2.50 🔆 V                              | 0xF00A   |
| Command Code        | ON_OFF_CONFIG phase ALL                | 0x02       | 0x17 🗸              | 0x17     | TON_DELAY                    | 0x60 | 0.0 💭 ms                              | 0xF800   |
| Group by Category   | WRITE_PROTECT                          | 0×10       | 0x00 🗸              | 0x00     | TON_RISE                     | 0x61 | 3.00 🕀 ms                             | 0xF00C   |
|                     | CAPABILITY                             | 0×19       | 0xD0 🗸              | 0xD0     | TON_MAX_FAULT_LIMIT          | 0x62 | 0 🗸 ms                                | 0xF800   |
|                     | SMBALERT_MASK_CML                      | 0×1B       | 00000000 🖂          | 0x00     | TON_MAX_FAULT_RESPONSE       | 0x63 | Click 🗸                               | 0x38     |
|                     | SMBALERT_MASK_INPUT                    | 0×1B       | 11101000 🛩          | 0xE8     | TOFF_DELAY                   | 0x64 | 0.0 🗘 ms                              | 0xF800   |
|                     | SMBALERT_MASK_IOUT                     | 0×1B       | 00011000 🗸          | 0x18     | TOFF_FALL                    | 0x65 | 0.50 💭 ms                             | 0xF002   |
|                     | SMBALERT_MASK_MFR_SPECIFIC             | 0×1B       | 01000010 🖂          | 0x42     | STATUS_BYTE                  | 0x78 | 00000000 🖂                            | 0x00     |
|                     | SMBALERT_MASK_OTHER                    | 0×18       | 00000001            | 0x01     | STATUS_WORD                  | 0x79 | Click 🗸                               | 0x0000   |
|                     | SMBALERT_MASK_TEMPERATURE              | 0×1B       | 00000000 🗸          | 0x00     | STATUS_VOUT                  | 0x7A | 00000000 🗸                            | 0x00     |
|                     | SMBALERT_MASK_VOUT                     | 0×18       | 00000010 🗸          | 0x02     | STATUS_IOUT                  | 0×78 | 00000000 🗸                            | 0x00     |
|                     | VOUT_MODE                              | 0x20       | Relative; 🖂         | 0x97     | STATUS_INPUT                 | 0x7C | 00000000 🗸                            | 0x00     |
|                     | VOUT_COMMAND                           | 0x21       | 1.199219 💭 V        | 0x0266   | STATUS_TEMPERATURE           | 0x7D | 00000000                              | 0x00     |
|                     | VOUT_TRIM                              | 0x22       | 0.000000 🕀 V        | 0x0000   | STATUS_CML                   | 0x7E | 00000000 🖂                            | 0x00     |
|                     | VOUT_MAX                               | 0x24       | 1.500000 🕀 V        | 0x0300   | STATUS_OTHER                 | 0x7F | 00000000                              | 0x00     |
|                     | VOUT_MARGIN_HIGH                       | 0x25       | 1.260117 🗘 V        | 0x021A   | READ_VIN phase ALL           | 0x88 | 12.063 V                              | 0xD304   |
|                     | VOUT_MARGIN_LOW                        | 0x26       | 1.138321 🗘 V        | 0x01E6   | READ_VOUT phase ALL          | 0x88 | 1.197266 V                            | 0x0265   |
|                     | VOUT_TRANSITION_RATE                   | 0x27       | 1.0000 💭 🛄          | 0xE010   | READ_IOUT phase ALL          | 0x8C | -0.45 A                               | 0xAC60   |
|                     | VOUT_SCALE_LOOP                        | 0x29       | 0.500 🗸             | 0xC840   | READ_TEMPERATURE_1 phase ALL | 0x8D | 34 ℃                                  | 0xE220   |
|                     |                                        | 1          |                     |          |                              |      | · · · · · · · · · · · · · · · · · · · |          |

Figure 3-8. Configure – All Config

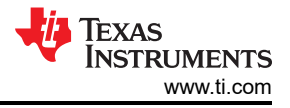

#### 3.1.9 Monitor

When the *Monitor* screen (Figure 3-9) is selected, the screen changes to display real-time data of the parameters that are measured by the device. This screen provides access to:

- Graphs of Vout, Iout, Vin, Pout, and Temperature
- Start and Stop Polling, which turns ON or OFF the real-time display of data
- Quick access to On/Off Config
- Control pin activation and OPERATION command
- · Margin control
- Clear Fault: Selecting *Clear Faults* clears any prior fault flags.

With two devices stacked together, the *lout* reading is the total load supported by both devices. *lout* also shows the current in each phase.

| Note:         Texted Policy         Note::         Comparison         Note::         Comparison         Note::         Note:::                                                                                                    | Configuration TPSM850                                                                                                    | C24/TP5M856B24 @ PMBus Addr 36d (24h) / 12C Addr 72d (48h)                                                                                                    |                                                                                                    | . 6 2                                                                                                    |
|----------------------------------------------------------------------------------------------------|----------------------------------------------------------------------------------------------------|----------------------------------------------------------------------------------------------------|----------------------------------------------------------------------------------------------------|----------------------------------------------------------------------------------------------------|
| Monitor         Intel® Decelogs         Well         Output Voltage           December Ret:         Vin                                                                                                    | Write to Hardware X D                                                                                                    | scard Changes Store Config to NVM 🛛 🗸 Auto Write                                                                                                    |                                                                                                    |                                                                                                    |
| Semight Street       Intel planes       P10 (DoD)         Visc       Visc                                                                                                    | Monitor                                                                                                    | PMBus Readings                                                                                                    | Vin - Input Voltage                                                                                                    | Vout - Output Voltage                                                                                                    |
| Impact       OK         On Wolk       Lobels         Impact       OK         ON       OK         Max       OK         Max       OK         On       Officerity         On /Off Config       On         On /Off       On         On /Off       On         On /Officerity       On         On /Officerity       On         On /Officerity       On         On /Officerity       On         On /Officerity       On         On /Officerity       On         On /Officerity       On         On /Officerity       On                                                                                                    | Show/Hide Plots:           V in         V ouc           Jour         J louc sphase           Pouc(alk)         T emp           Temp-shase         O it All Plots on Screen           Vidthi         200 00           Widthin         400 00           Show Warn & Fault Limit Editors | Total phases         Ph1 (0x00)           Vin         12.063 V         12.063 V           Vout         1.197264 V         1.195313 V           Total         0.42 A         -0.42 A           Temp         34 °C         34 °C           Status Registers/Lines         V           Voit:         OK           Ioo:         OK           Ioo:         OK | MaxY:         26.0 mry:         0.00 mry:         21 mry           UWM:         26 mry:         276 mry         1           VMOR:         276 mry         1         1           26.00         12.06 mry         1         1           26.00         1         1         1           26.00         1         1         1           26.00         1         1         1           26.00         1         1         1           26.00         1         1         1           26.00         1         1         1           26.00         1         1         1         1           26.00         1         1         1         1           27.60         1         1         1         1           26.00         1         1         1         1           20.00         1         1         1         1         1 | Max Y:         2.00 ⊕ Min Y:         0.00 ⊕           DVF:         1.377228 ⊕ adj = 1.652 V           DVW:         1.306901 ⊕ adj = 1.567 V           Vout:         1.199219 ⊕ adj = 1.567 V           Vout:         1.091476 ⊕ adj = 1.309 V           JVF:         1.01887 ⊕ adj = 1.222 V           Virte:         1.01887 ⊕ adj = 1.222 V           1.097266 V           0.00         12:00           12:00         12:40         13:00 |
| CM::::::::::::::::::::::::::::::::::::                                                                                                    | Show Value Labels<br>on Plots                                                                                                    | Input: OK                                                                                                    | Iout - Output Current                                                                                                    | Temperature                                                                                                    |
| On/Off Config         38.60         38.60         38.60         112.80         112.80         112.80         75.20         37.60         34.0 °C         37.60         34.0 °C         112.80         75.20         37.60         34.0 °C         112.80         112.80         112.80         112.80         112.80         112.80         112.80         112.80         112.80         112.80         112.80         112.80         112.80         112.80         112.80         112.80         112.80         112.80         112.80         112.80         112.80         112.80         112.80         112.80         112.80         112.80         112.80         112.80         112.80         112.80         112.80         112.80         112.80         112.80         112.80         112.80         112.80         112.80         112.80         112.80         112.80         112.80         112.80         112.80         112.80         112.80         112.80         112.80         112.80         112.80         112.80         112.80         112.80         112.80         112.80         112.80         112.80         112.80         112.80         113.80         113.20         113.80         113.20         113.80         113.80         113.80         113.80         113.80         113.8                                                                                                    | Poling Rate: 500 +<br>(msec)<br>Stop Poling                                                                                                    | Unic UN<br>Mac OK<br>Mf: OK<br>SMBALERT# Not Asserted<br>Clear Faults                                                                                                    | Max Y: 65.00 ⊕ Min Y: -L.00 ⊕ OC Fault: 62.00 ⊕ A<br>OC Warn: 40.00 ⊕ A Write<br>65.00                                                                                                    | Max Y:         188.00 ⊕         Min Y:         0.00 ⊕         OT Fault:         150 ⊕         *C           OT Ware:         125 ⊕         *C         Write         188.00         190 ⊕         *C                                                                                                    |
| 0x12 w Mode: CONTROL Pn Only; Control: Active High, Turn off Immediately       38.60       25.40       12.20       12.20       12.20       37.60       34.0 *C         0n/offi       0n       0n       12.20       12.20       12.20       13.60       13.20       12.20       13.00       13.20         V Configure       V       Nonitor       V       V                                                                                                    |                                                                                                    | On/Off Config                                                                                                    | 51.80                                                                                                    | 150.40                                                                                                    |
| OPERATION         12.20         -0.42 A         -0.42 A <t< td=""><td></td><td>0x17 V Mode: CONTROL Pin Only; Control: Active High, Turn off Immediately</td><td>25.40</td><td>75.20</td></t<> |                                                                                                    | 0x17 V Mode: CONTROL Pin Only; Control: Active High, Turn off Immediately                                                                                                    | 25.40                                                                                                    | 75.20                                                                                                    |
| on/off:         On           O Immediate Off:         Immediate Off:           O Immediate Off:         Immediate Off:           O Immediate Off:         Immediate Off:           V Configure         Immediate Off:           V Monitor         Immediate Off:           V Status         PMBut Log                                                                                                    |                                                                                                    | OPERATION                                                                                                    | 12.20<br>-0.42 A                                                                                                    | 37.60                                                                                                    |
| Image: Configure     Image: Configure       Image: Monitor     Image: Configure       Image: Configure     Image: Configure       Image: Configure     Image: Configure       Image                                                                                                    |                                                                                                    | on/Off: On On On On On On On On On On On On On O                                                                                                    | -1.00 12:20 12:40 13:00 13:20                                                                                                    | 0.00 12:20 12:40 13:00 13:20                                                                                                    |
| Monitor     Status     PMBu Log                                                                                                    | Configure                                                                                                    |                                                                                                    |                                                                                                    |                                                                                                    |
| Status PMBus Log                                                                                                    | 4 Monitor                                                                                                    |                                                                                                    |                                                                                                    |                                                                                                    |
|                                                                                                    | 🔄 Status                                                                                                    | PMBus Log                                                                                                    |                                                                                                    | ✓                                                                                                    |

Figure 3-9. Monitor Screen

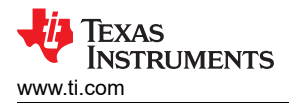

## 3.1.10 Status

Selecting Status screen from lower left corner (Figure 3-10) shows the status of the device.

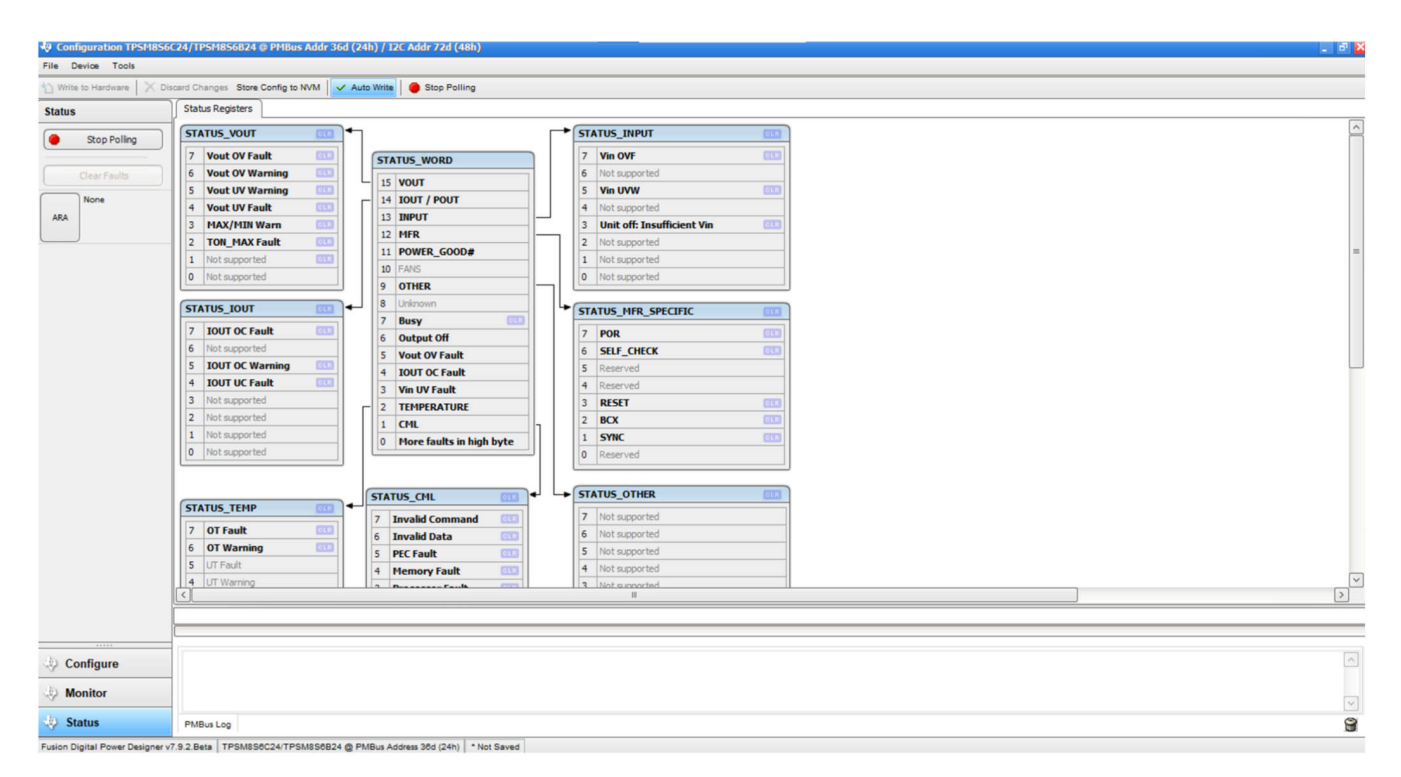

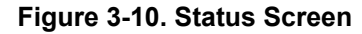

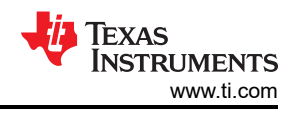

# 3.2 EVM Configuration Using the Fusion GUI

The TPSM8S6C24 leaves the factory settings pre-configured. The factory default settings for the parameters can be found in the data sheet. If configuring the EVM to settings other than the factory defaults, then use the software described in Section 2.2.1. Make sure the input voltage is applied to the EVM prior to launching the software so that the TPSM8S6C24 can respond to the GUI and the GUI can recognize the device. The default configuration for the EVM to stop converting is set by the EN resistor divider to a nominal input voltage of 4.22 V. Therefore, if the user wants to avoid any converter activity during configuration, then apply an input voltage less than 4.22 V. TI recommends an input voltage of 3.3 V.

### 3.2.1 Configuration Procedure

- 1. Adjust the input supply to provide 3.3 V<sub>DC</sub>. Current is limited to 1 A.
- 2. Apply the input voltage to the EVM. See Section 2.1 for connections and test setup.
- 3. Launch the Fusion GUI software. See the screen shots in Section 3.1 for more information.
- 4. Configure the EVM operating parameters as desired.

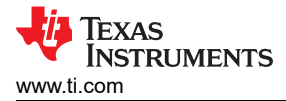

# **4 Implementation Results**

# 4.1 Performance Data and Typical Characteristic Curves

Figure 4-1 through Figure 4-10 present typical performance curves for the TPSM8S6C24SEVM-1PH. The input voltage is 12 V and the oscilloscope measurements use 20-MHz bandwidth limiting, unless otherwise noted.

#### 4.1.1 Efficiency

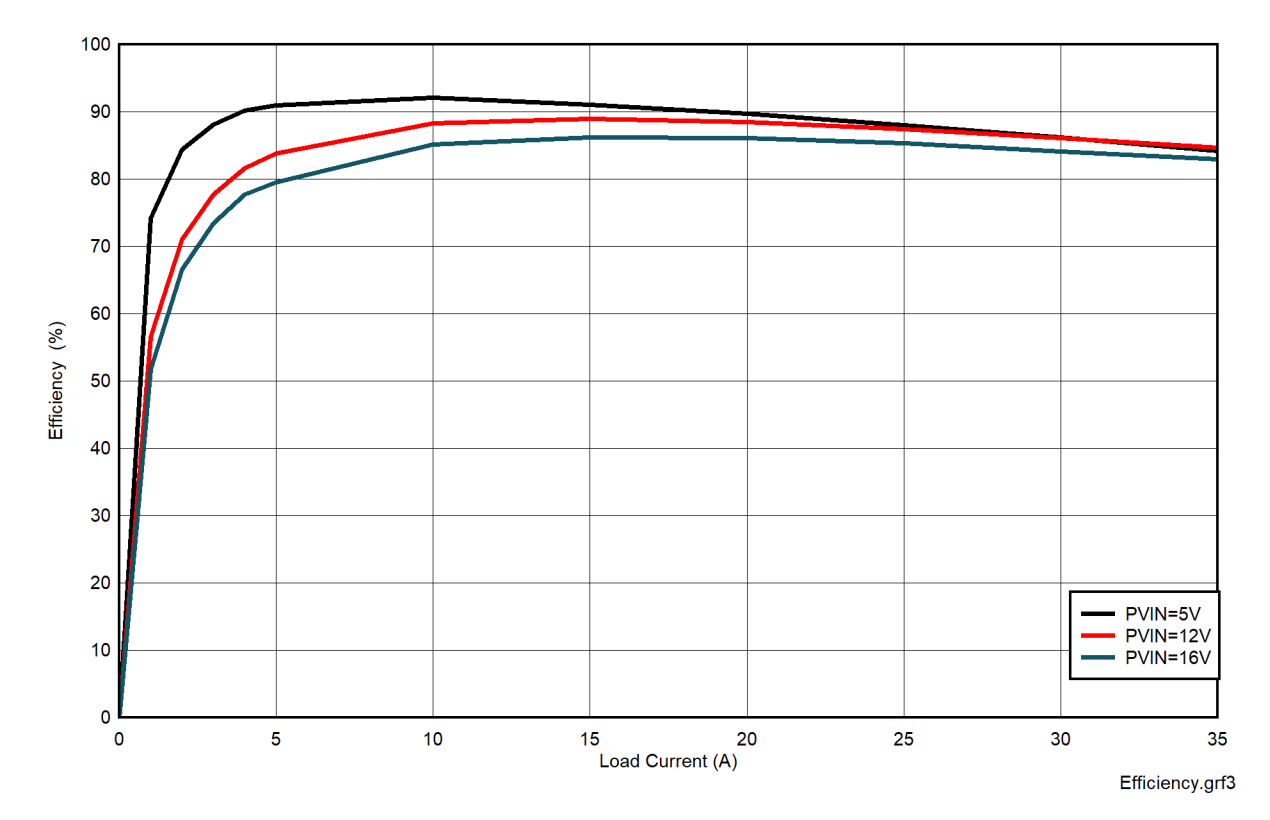

Figure 4-1. VOUT Efficiency

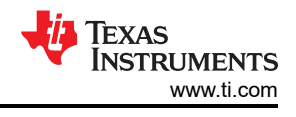

# 4.1.2 Load Regulation

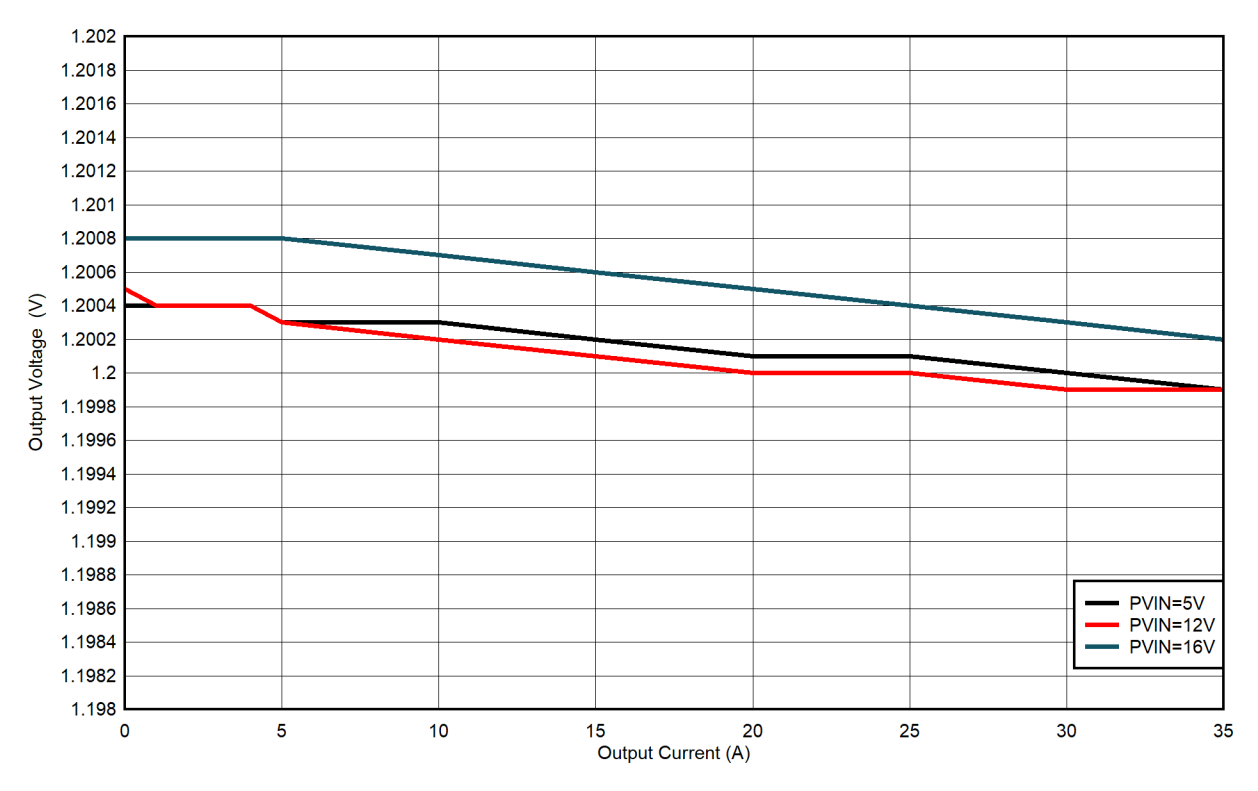

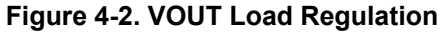

### 4.1.3 Line Regulation

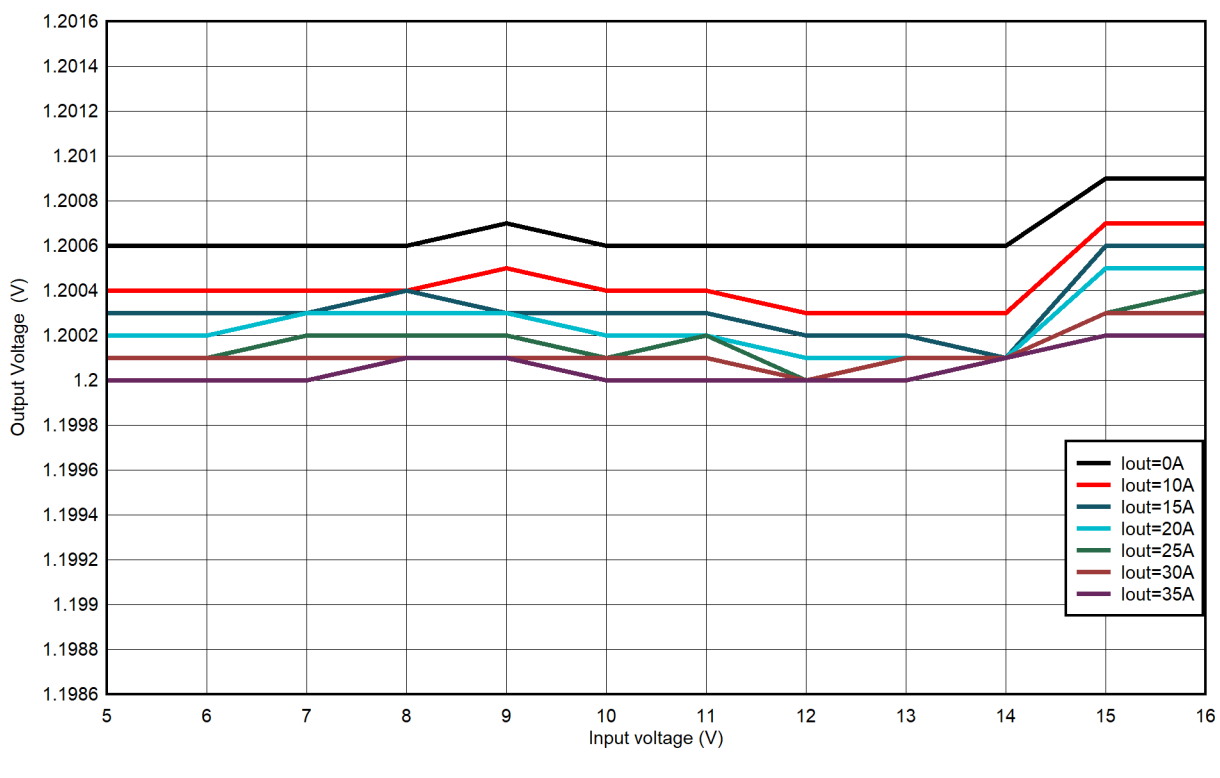

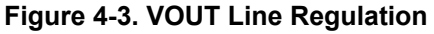

### 4.1.4 Transient Response

Figure 4-4 and show the transient response waveform with a 17.5-A to 35-A transient at 1 A/ $\mu$ s.

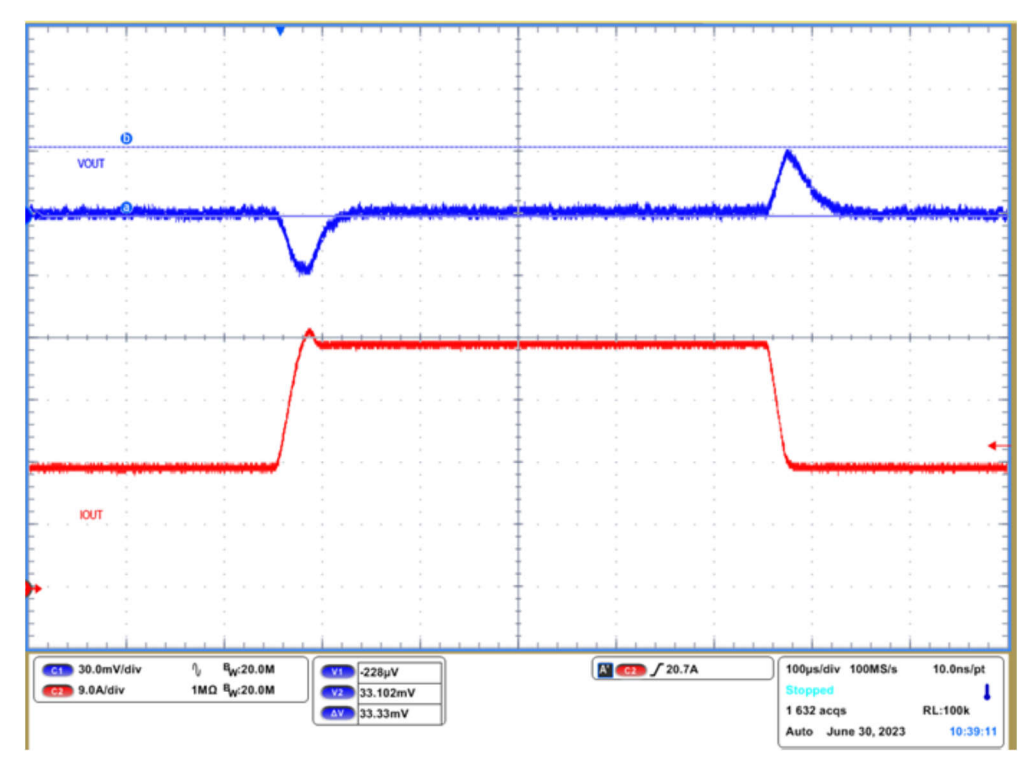

Figure 4-4. VOUT Transient Response

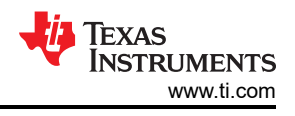

# 4.1.5 Control Loop Bode Plot

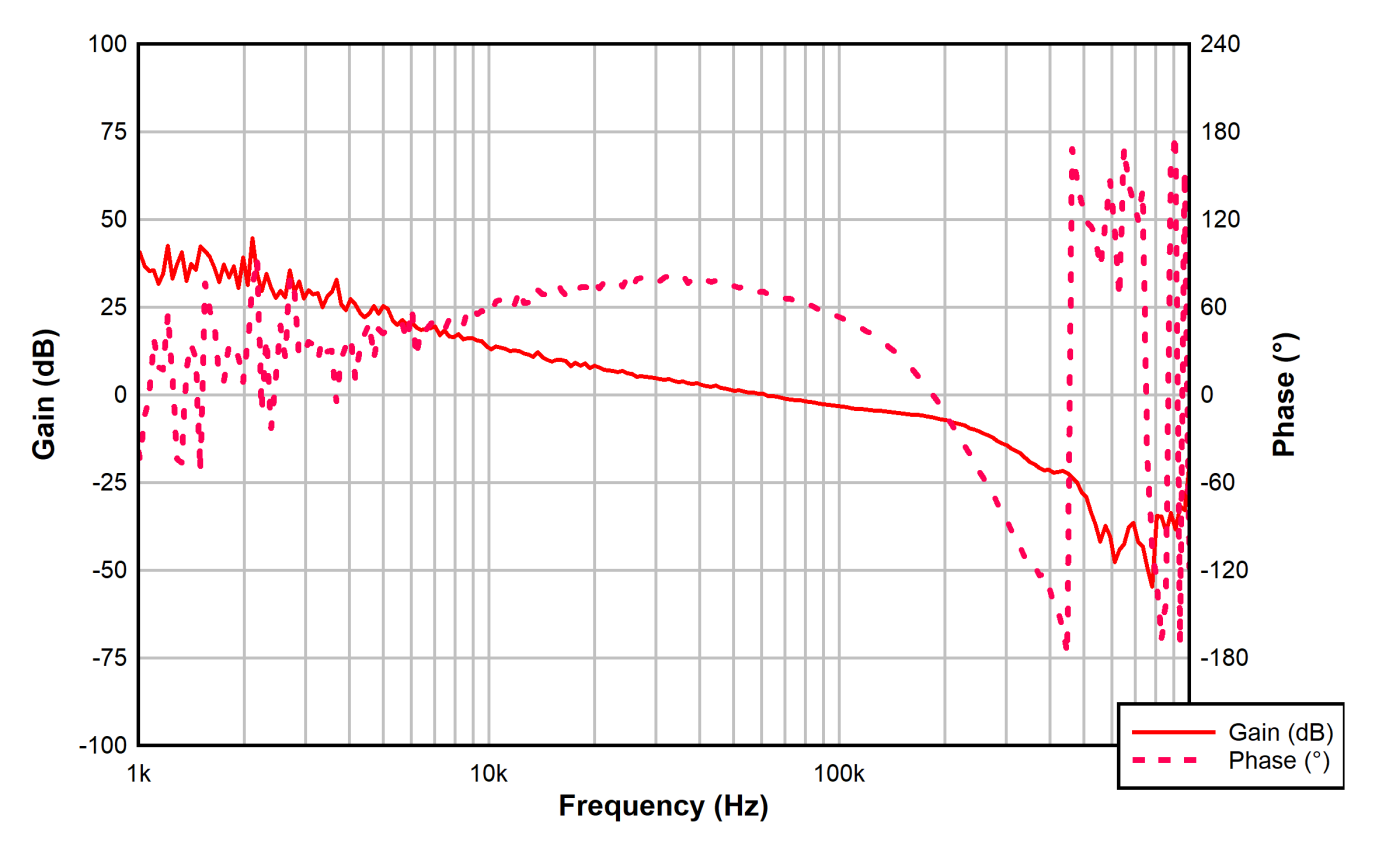

Figure 4-5. VOUT Bode Plot, 12Vin, 1.2-V, 35-A Load

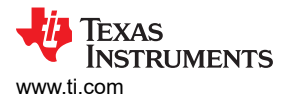

# 4.1.6 Output Ripple

Figure 4-6 and show the output ripple waveforms at 0-A and 25-A load.

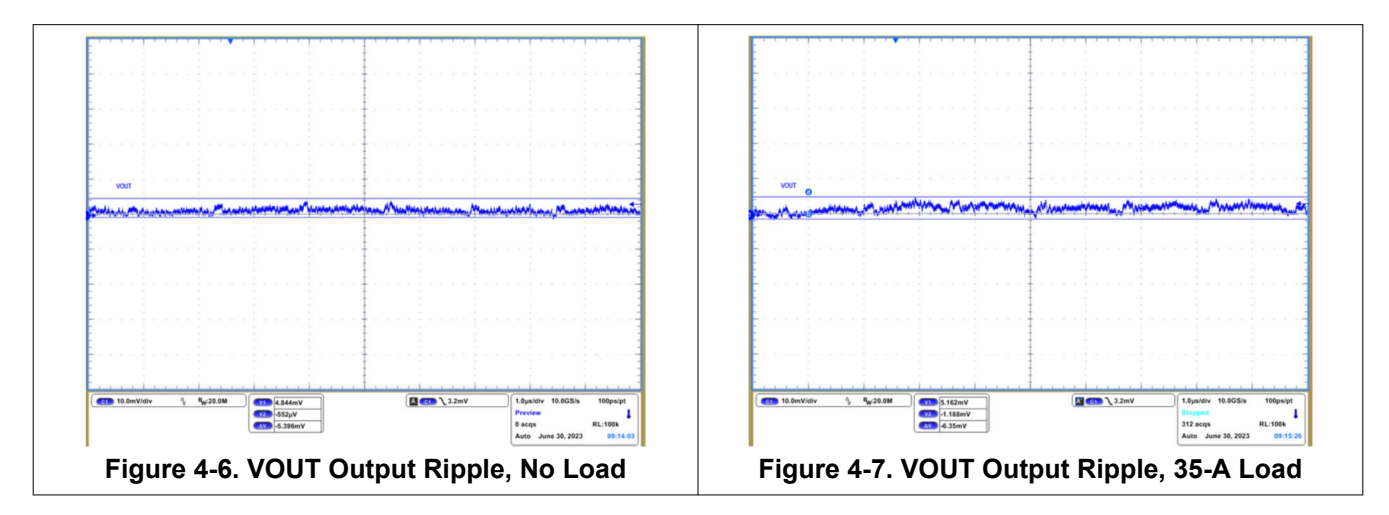

### 4.1.7 Control On

Figure 4-8 and illustrate the start-up from control on waveforms at 35-A outputs.

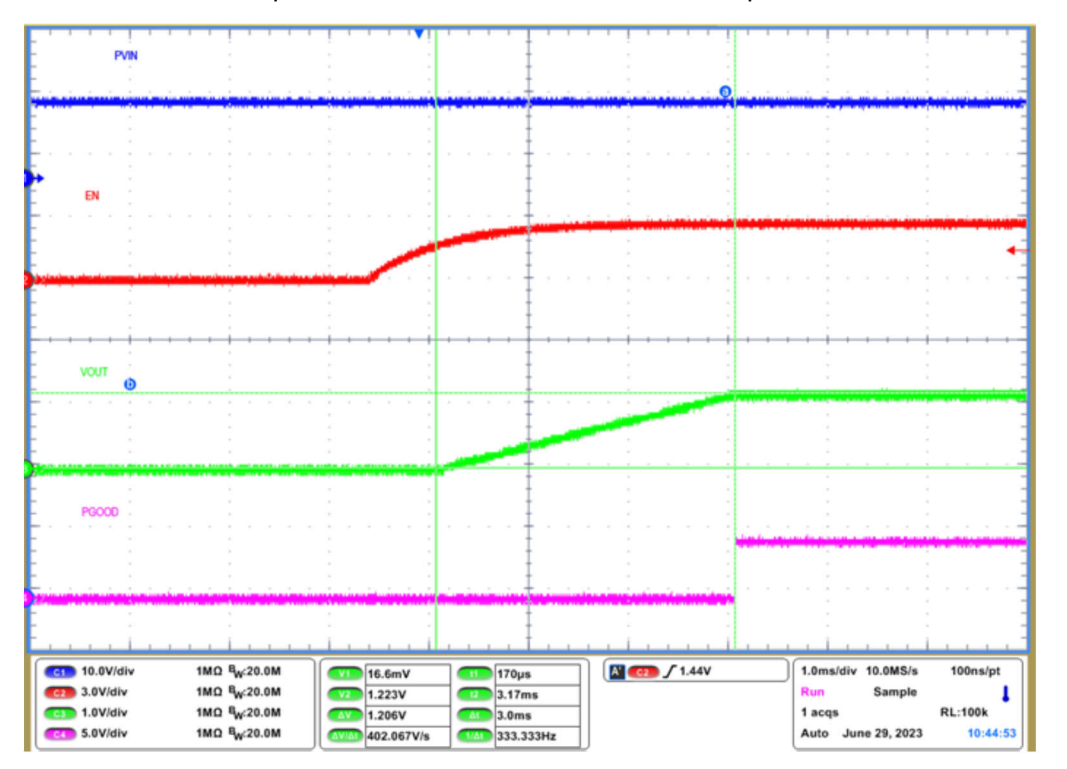

Figure 4-8. VOUT Start-Up From Enable, 35-A Load

# 4.1.8 Control Off

Figure 4-9 and illustrate the control off waveforms at 35-A outputs.

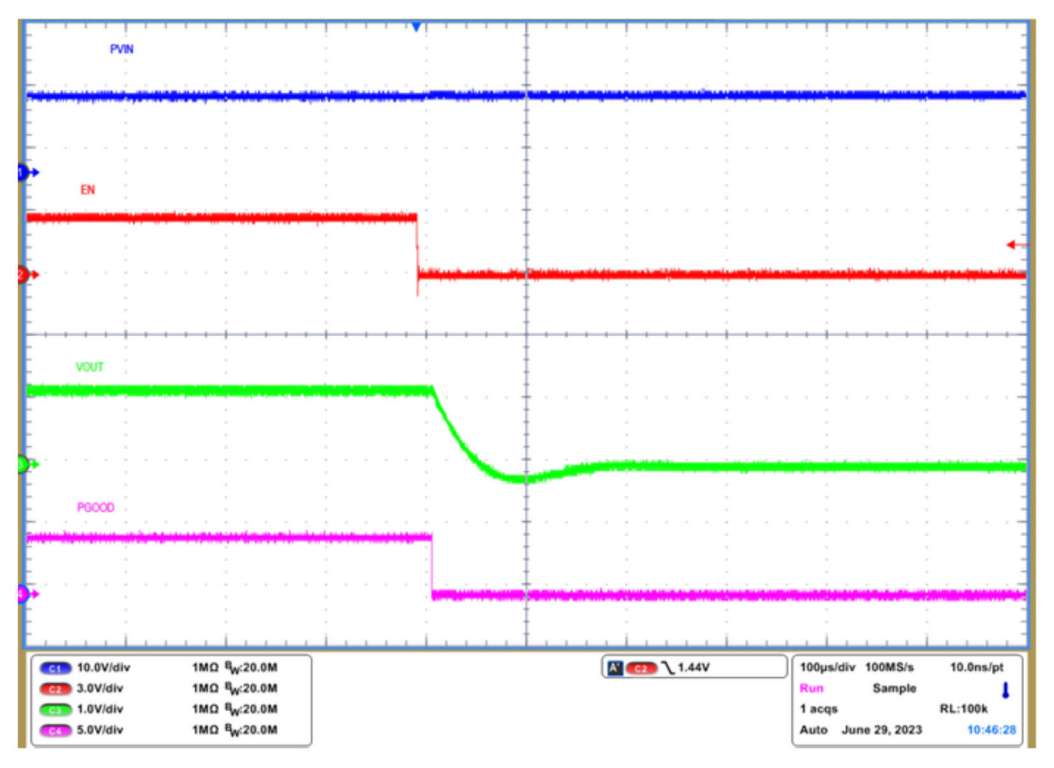

Figure 4-9. VOUT Shutdown From Enable, 35-A Load

### 4.1.9 Thermal Image

Figure 4-10 shows the TPSM8S6C24SEVM-1PH thermal image.

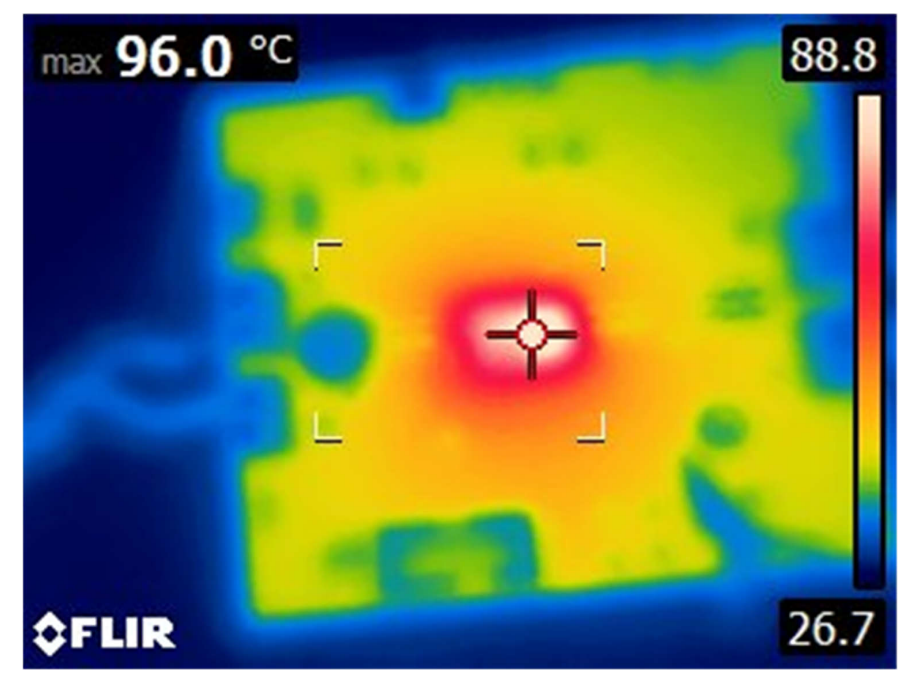

 $V_{\text{IN}}$  = 12 V,  $V_{\text{OUT}}$  =1.2 V,  $I_{\text{OUT}}$  = 35 A, Airflow = 200 LFM, 10-min soak

Figure 4-10. Thermal Image

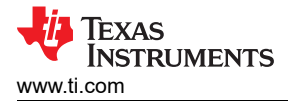

## 4.2 Test Procedure

#### 4.2.1 Line and Load Regulation and Efficiency Measurement Procedure

- 1. Set up the EVM as described in Section 2.1 and Section 4.2.2.
- 2. Set the electronic load to draw 0 A<sub>DC</sub>.
- 3. Increase V<sub>IN</sub> from 0 V to 12 V using a voltage meter to measure input voltage.
- 4. Use the other voltage meter to measure output voltage, V<sub>OUT</sub>.
- 5. Vary the load from 0 to 35 A<sub>DC</sub>. V<sub>OUT</sub> must remain in regulation as defined in Figure 4-2.
- 6. Vary V<sub>IN</sub> from 5 V to 16 V. V<sub>OUT</sub> must remain in regulation as defined in Figure 4-3.
- 7. Decrease the load to 0 A.
- 8. Decrease V<sub>IN</sub> to 0 V.

#### 4.2.2 Efficiency Measurement Test Points

To evaluate the efficiency of the power train (device and inductor), to measure the voltages at the correct location is important. Otherwise, the measurements include losses that are not related to the power train itself. Losses incurred by the voltage drop in the copper traces and in the input and output connectors are not related to the efficiency of the power train, which must not be included in efficiency measurements.

Input current can be measured at any point in the input wires. Output current can be measured anywhere in the output wires of the output being measured.

Table 4-1 shows the measurement points for input voltage and output voltage. VIN and VOUT are measured to calculate the efficiency. Using these measurement points results in efficiency measurements that excluded losses due to the wires and connectors.

| Test Point    | Node Name | Description                                         | Comment                                                                                         |  |  |  |  |
|---------------|-----------|-----------------------------------------------------|-------------------------------------------------------------------------------------------------|--|--|--|--|
| VOUT          |           |                                                     |                                                                                                 |  |  |  |  |
| TP23          | PVIN_EFF  | Input voltage measurement point<br>for VIN+         | The pair of test points are connected to the PVIN/PGND pins of U1. The voltage drop betwee      |  |  |  |  |
| TP20          | PGND_EFF  | Input voltage measurement point<br>for VIN– (GND)   | input terminal to the device pins is not included for efficiency measurement.                   |  |  |  |  |
| TP24          | VOUT_EFF  | Output voltage measurement<br>point for VOUT+       | The pair of test points are connected near the output terminals. The voltage drop from the      |  |  |  |  |
| TP21 PGND_EFF |           | Output voltage measurement<br>point for VOUT– (GND) | output point of the inductor to the output terminals is not included for efficiency measurement |  |  |  |  |

#### **Table 4-1. Test Points for Efficiency Measurements**

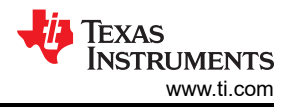

#### 4.2.3 Control Loop Gain and Phase Measurement Procedure

The TPSM8S6C24SEVM-1PH includes a 49.9- $\Omega$  series resistor in the feedback loop for V<sub>OUT</sub>. The resistor is accessible at the test points TP16, TP17 for loop response analysis. Use these test points during loop response measurements as the perturbation injecting points for the loop. See the description in Table 4-2.

| Test Point | Node Name | Description                       | Comment                                                                            |
|------------|-----------|-----------------------------------|------------------------------------------------------------------------------------|
| VOUT_A     |           |                                   |                                                                                    |
| TP16       | CHA       | Input to feedback divider of VOUT | The amplitude of the perturbation at this node must be limited to less than 30 mV. |
| TP17       | CHB       | Resulting output of VOUT          | Bode can be measured by a network analyzer with a CH_B/CH_A configuration.         |
|            |           |                                   |                                                                                    |

### Table 4-2. List of Test Points for Loop Response Measurements

Measure the loop response with the following procedure:

- 1. Set up the EVM as described in Section 2.1.
- 2. For VOUT, connect the isolation transformer of the network analyzer from TP16 to TP17.
- 3. Connect the input signal measurement probe to TP16. Connect the output signal measurement probe to TP17.
- 4. Connect the ground leads of both probe channels to TP8.
- 5. On the network analyzer, measure the Bode as TP17/TP16 (Out/In).

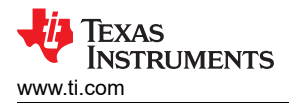

# **5 Hardware Design Files**

# 5.1 Schematic

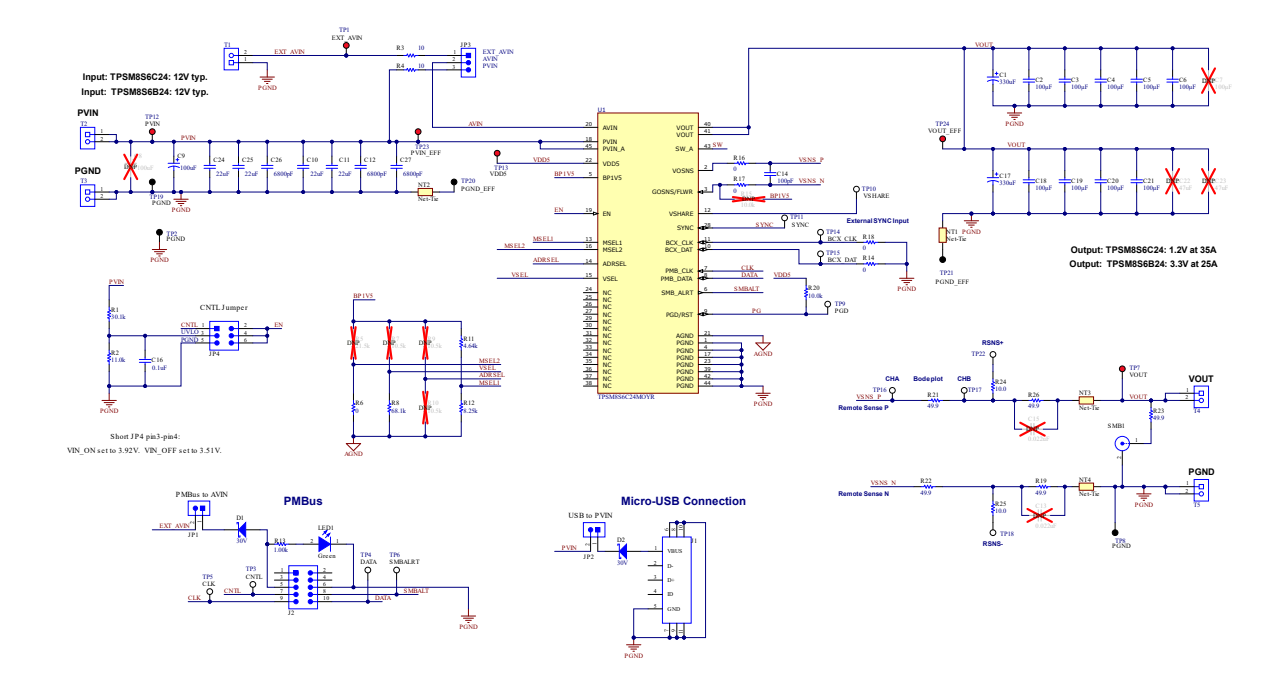

Figure 5-1. TPSM8S6C24SEVM-1PH Schematic

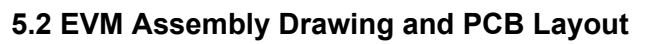

Figure 5-2 through Figure 5-9 show the design of the TPSM8S6C24SEVM-1PH printed circuit board.

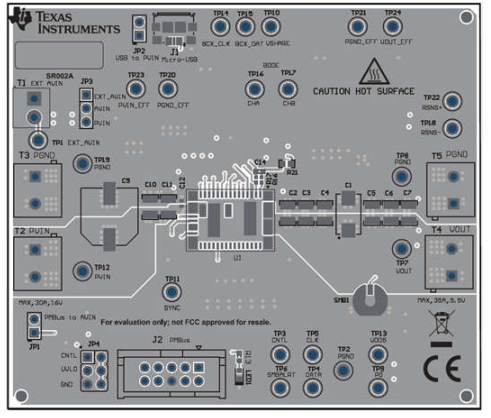

Figure 5-2. TPSM8S6C24SEVM-1PH Top Side Component View (Top View)

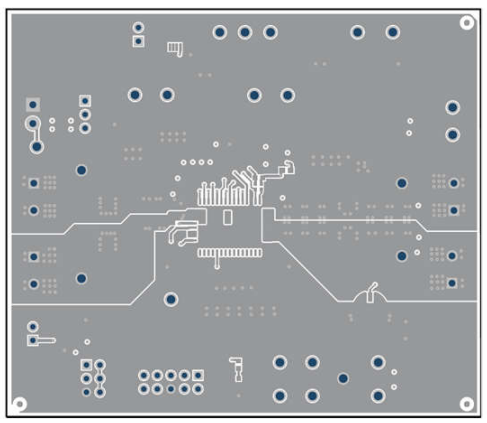

Figure 5-4. TPSM8S6C24SEVM-1PH Top Copper (Top View)

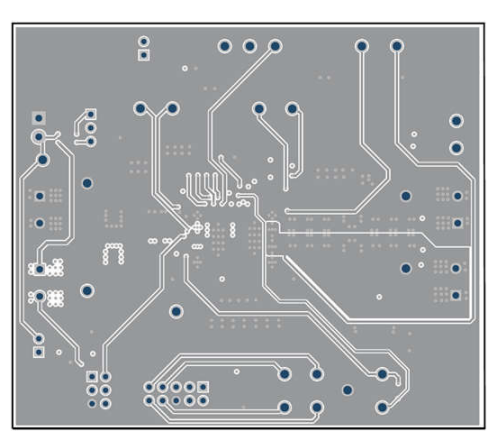

Figure 5-6. TPSM8S6C24SEVM-1PH Internal Layer 2 (Top View)

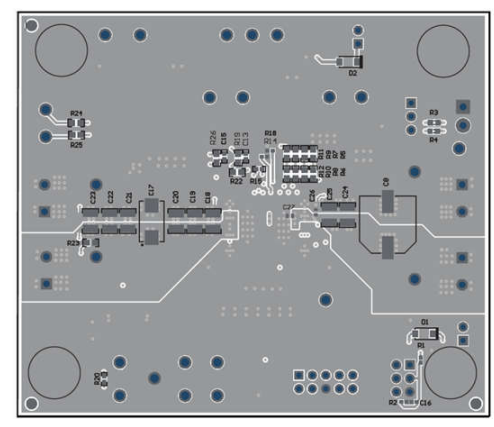

Texas

NSTRUMENTS

www.ti.com

Figure 5-3. TPSM8S6C24SEVM-1PH Bottom Side Component View (Bottom View)

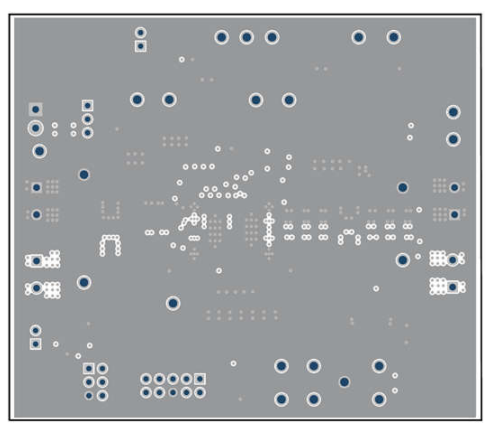

Figure 5-5. TPSM8S6C24SEVM-1PH Internal Layer 1 (Top View)

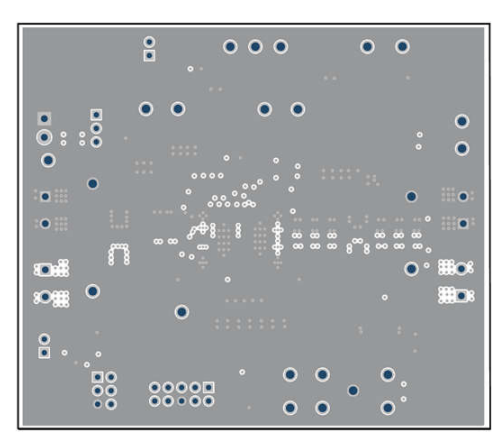

Figure 5-7. TPSM8S6C24SEVM-1PH Internal Layer 3 (Top View)

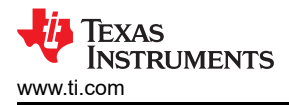

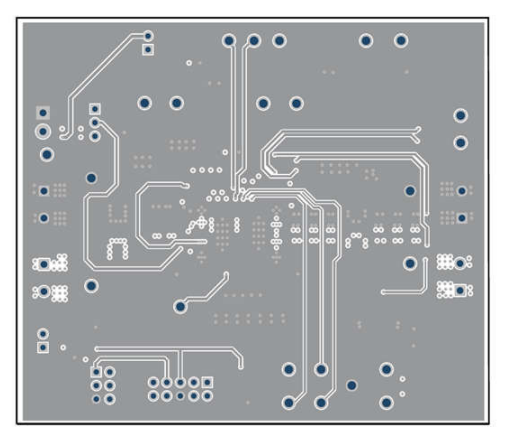

Figure 5-8. TPSM8S6C24SEVM-1PH Internal Layer 4 (Top View)

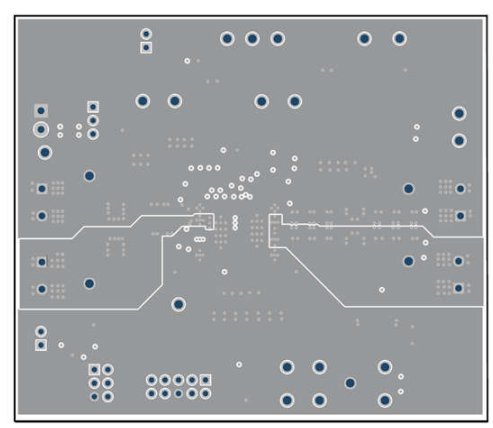

Figure 5-10. TPSM8S6C24SEVM-1PH Internal Layer 6 (Top View)

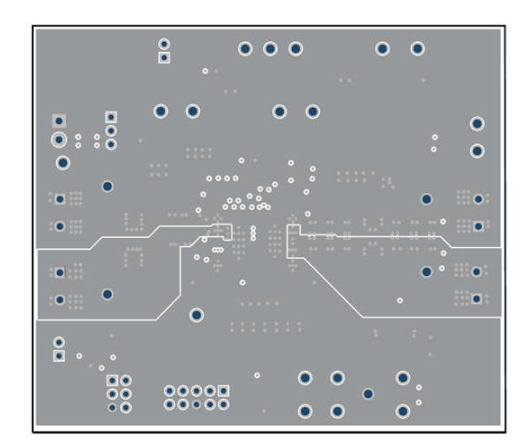

Figure 5-9. TPSM8S6C24SEVM-1PH Internal Layer 5 (Top View)

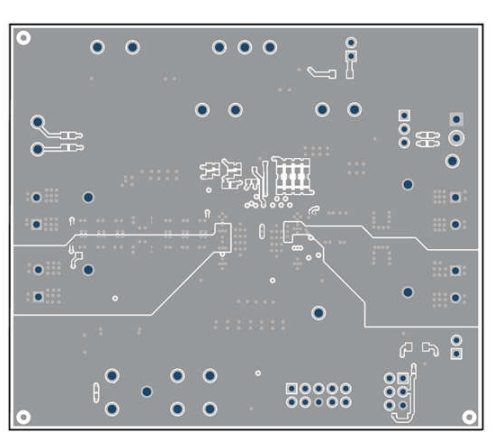

Figure 5-11. TPSM8S6C24SEVM-1PH Internal Bottom Layer (Top View)

## 5.3 Bill of Materials

Table 5-1 lists the BOM for the TPSM8S6C24SEVM-1PH.

#### Table 5-1. TPSM8S6C24SEVM-1PH Bill of Materials

| Designator                                | Designator Quantity Value Description |         | Part Number                                                                 | Manufacturer         | Package Reference              |                                              |
|-------------------------------------------|---------------------------------------|---------|-----------------------------------------------------------------------------|----------------------|--------------------------------|----------------------------------------------|
| !PCB1                                     | 1                                     |         | Printed Circuit Board                                                       | SR002-001            | Any                            |                                              |
| C1,C17                                    | 2                                     | 330 µF  | CAP, Tantalum Polymer, 330 μF, 10 V, ±20%, 6 mΩ, 7343-43 SMD                | T530X337M010ATE006   | Kemet                          | 7343-43                                      |
| C2, C3, C4, C5, C6,<br>C18, C19, C20, C21 | 9                                     | 100 µF  | CAP, CERM, 100 µF, 6.3 V, ±20%, X7S, 1210                                   | GRM32EC70J107ME15L   | MuRata                         | 1210                                         |
| C9                                        | 1                                     | 100 µF  | CAP, AL, 100 μF, 35 V, ±20%, 0.15 Ω,<br>SMD                                 | EEE-FC1V101P         | Panasonic                      | SMT Radial G                                 |
| C10, C11, C24, C25                        | 4                                     | 22 µF   | CAP, CERM, 22 µF, 25 V, ±10%, X6S, 1210                                     | GRM32EC81E226KE15L   | MuRata                         | 1210                                         |
| C21, C26, C27                             | 3                                     | 6800 pF | CAP, CERM, 6800 pF, 50 V, ±10%, X7R, 0402                                   | GCM155R71H682KA55D   | Murata                         | 402                                          |
| C16                                       | 1                                     | 0.1 µF  | CAP, CERM, 0.1 µF, 50 V, ±10%, X7R, AEC-Q200, Grade 1, 0402                 | CGA2B3X7R1H104K050BB | TDK                            | 0402                                         |
| C14                                       | 1                                     | 100 pF  | CAP, CERM, 100 pF, 50 V, ±5%, C0G/<br>NP0, 0603                             | C1608C0G1H101J080AE  | TDK                            | 0603                                         |
| D1, D2                                    | 2                                     | 30 V    | Diode, Schottky, 30 V, 2 A, AEC-Q101,<br>SOD-123FL                          | MBR230LSFT1G         | ON Semiconductor               | SOD-123FL                                    |
| H1, H2, H3, H4                            | 4                                     |         | Bumpon, Hemisphere, 0.375 × 0.235,<br>Black                                 | SJ61A2               | 3M                             | Black Bumpon                                 |
| J1                                        | 1                                     |         | Connector, Receptacle, Micro-USB Type<br>B, R/A, Bottom Mount SMT           | 1981568-1            | TE Connectivity                | MICRO USB CONN, R/A                          |
| J2                                        | 1                                     |         | Header (shrouded), 100 mil, 5 × 2, Gold,<br>TH                              | 5103308-1            | TE Connectivity                | 5 × 2 Shrouded header                        |
| JP1, JP2                                  | 2                                     |         | Header, 100 mil, 2 × 1, Tin, TH                                             | 5-146278-2           | TE Connectivity                | Header, 2x1, 100mil, TH                      |
| JP3                                       | 1                                     |         | Header, 100 mil, 3 × 1, Gold, TH                                            | PBC03SAAN            | Sullins Connector<br>Solutions | PBC03SAAN                                    |
| JP4                                       | 1                                     |         | Header, 100mil, 3 × 2, Gold, TH                                             | PBC03DAAN            | Sullins Connector<br>Solutions | Sullins 100mil, 2x3, 230 mil above insulator |
| LBL1                                      | 1                                     |         | Thermal Transfer Printable Labels, 0.650"<br>W × 0.200" H - 10,000 per roll | THT-14-423-10        | Brady                          | PCB Label 0.650 × 0.200 inch                 |
| LED1                                      | 1                                     | Green   | LED, Green, SMD                                                             | 150060GS75000        | Wurth Elektronik               | LED_0603                                     |
| R3, R4                                    | 2                                     | 10      | RES, 10, 5%, 0.1 W, AEC-Q200 Grade 0, 0603                                  | CRCW060310R0JNEA     | Vishay-Dale                    | 0603                                         |
| R1                                        | 1                                     | 30.1 k  | RES, 30.1 k, 1%, 0.063 W, AEC-Q200<br>Grade 0, 0402                         | CRCW040230K1FKED     | Vishay-Dale                    | 0402                                         |

| Designator                                                                       | Quantity | Value    | Description                                         | Part Number        | Manufacturer         | Package Reference             |
|----------------------------------------------------------------------------------|----------|----------|-----------------------------------------------------|--------------------|----------------------|-------------------------------|
| R2                                                                               | 1        | 11 k     | RES, 11 k, 1%, 0.063 W, AEC-Q200<br>Grade 0, 0402   | CRCW040211K0FKED   | Vishay-Dale          | 0402                          |
| R6                                                                               | 1        | 0        | RES, 0, 5%, 0.1 W, AEC-Q200 Greade 0, 0603          | CRCW06030000Z0EA   | Vishay-Dale          | 0603                          |
| R8                                                                               | 1        | 68.1k    | RES, 68.1k, 1%, 0.1 W, AEC-Q200 Grade<br>0, 0603    | CRCW060368K1FKEA   | Vishay-Dale          | 0603                          |
| R11                                                                              | 1        | 4.64 k   | RES, 4.64 k, 1%, 0.1 W, AEC-Q200<br>Grade 0, 0603   | CRCW06034K64FKEA   | Vishay-Dale          | 0603                          |
| R12                                                                              | 1        | 8.25k    | RES, 8.25k, 1%, 0.1 W, AEC-Q200 Grade 0, 0603       | CRCW06038K25FKEA   | Vishay-Dale          | 0603                          |
| R13                                                                              | 1        | 1.00 k   | RES, 1.00k, 1%, 0.1 W, AEC-Q200 Grade 0, 0603       | CRCW06031K00FKEA   | Vishay-Dale          | 0603                          |
| R14, R16, R17, R18                                                               | 4        | 0        | RES, 0, 5%, 0.063 W, AEC-Q200 Grade 0, 0402         | CRCW04020000Z0ED   | Vishay-Dale          | 0402                          |
| R20                                                                              | 1        | 10.0 k   | RES, 10.0 k, 1%, 0.063 W, AEC-Q200<br>Grade 0, 0402 | CRCW040210K0FKED   | Vishay-Dale          | 0402                          |
| R21, R22, R23, R26,<br>R19                                                       | 5        | 49.9     | RES, 49.9, 1%, 0.1 W, AEC-Q200 Grade 0, 0603        | CRCW060349R9FKEA   | Vishay-Dale          | 0603                          |
| R24, R25                                                                         | 2        | 10       | RES, 10, 1%, 0.25 W, AEC-Q200 Grade 0, 0603         | CRCW060310R0FKEAHP | Vishay-Dale          | 0603                          |
| SH-JP3, SH-JP4,                                                                  | 2        | 1 × 2    | Shunt, 100 mil, Gold plated, Black                  | SNT-100-BK-G       | Samtec               | Shunt                         |
| SMB1                                                                             | 1        |          | Connector, Receptacle, 50 Ω, TH                     | SMBR004D00         | JAE Electronics      | SMB Connector                 |
| T1                                                                               | 1        |          | Therminal Block, 3.5 mm, Pitch, 2x1, TH             | ED555/2DS          | On-Shore Technology  | 7.0x8.2x6.5mm                 |
| T2, T3, T4, T5                                                                   | 4        |          | Terminal Block, 5.08 mm, 2 × 1, Brass, TH           | ED120/2DS          | On-Shore Technology  | 2 × 1, 5.08 mm Terminal Block |
| TP1, TPS7, TP12,<br>TP13, TP23, TP24                                             | 6        |          | Test Point, Multipurpose, Red, TH                   | 5010               | Keystone Electronics | Red Multipurpose Testpoint    |
| TP2, TP8, TP19, TP20,<br>TP21                                                    | 5        |          | Test Point, Multipurpose, Black, TH                 | 5011               | Keystone Electronics | Black Multipurpose Testpoint  |
| TP3, TP4, TP5, TP6,<br>TP9, TP10, TP11,<br>TP14, TP15, TP16,<br>TP17, TP18, TP22 | 13       |          | Test Point, Multipurpose, White, TH                 | 5012               | Keystone Electronics | White Multipurpose Testpoint  |
| U1                                                                               | 1        |          | Catfish Plus Single phase Power Module              | TPSM8S6C24MOYR     | Texas Instruments    | QFM45                         |
| C6, C7                                                                           | 0        | 100 µF   | CAP, CERM, 100 μF, 6.3 V, ±20%, X7S, 1210           | GRM32EC70J107ME15L | MuRata               | 1210                          |
| C8                                                                               | 0        | 100 µF   | CAP, AL, 100 μF, 35 V, ±20%, 0.15 Ω,<br>SMD         | EEE-FC1V101P       | Panasonic            | SMT Radial G                  |
| C13, C15                                                                         | 0        | 0.022 µF | CAP, CERM, 0.022 µF, 50 V, ±10%, X7R, 0402          | GRM155R71H223KA12D | Murata               | 0402                          |

#### Table 5-1. TPSM8S6C24SEVM-1PH Bill of Materials (continued)

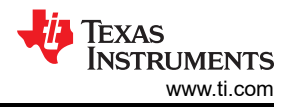

| Designator                            | Quantity | Value  | Description                                                     | Part Number        | Manufacturer | Package Reference |
|---------------------------------------|----------|--------|-----------------------------------------------------------------|--------------------|--------------|-------------------|
| C17                                   | 0        | 330 µF | CAP, Tantalum Polymer, 330 μF, 10 V,<br>±20%, 6 mΩ, 7343-43 SMD | T530X337M010ATE006 | Kemet        | 7343-43           |
| C22, C23                              | 0        | 47 µF  | CAP, CERM, 47 µF, 10 V, ±10%, X7R,<br>1210                      | GRM32ER71A476KE15L | Murata       | 1210              |
| FID1, FID2, FID3, FID4,<br>FID5, FID6 | 0        |        | Fiducial mark. There is nothing to buy or mount.                | N/A                | N/A          | N/A               |
| R5                                    | 0        | 21.5 k | RES, 21.5 k, 1%, 0.1 W, AEC-Q200<br>Grade 0, 0603               | CRCW060321K5FKEA   | Vishay-Dale  | 0603              |
| R7, R9, R10                           | 0        | 10.5 k | RES, 10.5 k, 1%, 0.1 W, AEC-Q200<br>Grade 0, 0603               | CRCW060310K5FKEA   | Vishay-Dale  | 0603              |
| R15                                   | 0        | 10.0 k | RES, 10.0 k, 1%, 0.063 W, AEC-Q200<br>Grade 0, 0402             | CRCW040210K0FKED   | Vishay-Dale  | 0402              |
| SH-JP1, SH-JP2                        | 0        | 1x2    | Shunt, 100mil, Gold plated, Black                               | SNT-100-BK-G       | Samtec       | Shunt             |

### Table 5-1. TPSM8S6C24SEVM-1PH Bill of Materials (continued)

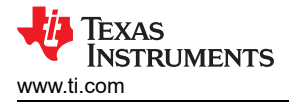

# **6** Additional Information

# Trademarks

PMBus<sup>®</sup> is a registered trademark of System Management Interface Forum Inc. All trademarks are the property of their respective owners.

#### STANDARD TERMS FOR EVALUATION MODULES

- 1. Delivery: TI delivers TI evaluation boards, kits, or modules, including any accompanying demonstration software, components, and/or documentation which may be provided together or separately (collectively, an "EVM" or "EVMs") to the User ("User") in accordance with the terms set forth herein. User's acceptance of the EVM is expressly subject to the following terms.
  - 1.1 EVMs are intended solely for product or software developers for use in a research and development setting to facilitate feasibility evaluation, experimentation, or scientific analysis of TI semiconductors products. EVMs have no direct function and are not finished products. EVMs shall not be directly or indirectly assembled as a part or subassembly in any finished product. For clarification, any software or software tools provided with the EVM ("Software") shall not be subject to the terms and conditions set forth herein but rather shall be subject to the applicable terms that accompany such Software
  - 1.2 EVMs are not intended for consumer or household use. EVMs may not be sold, sublicensed, leased, rented, loaned, assigned, or otherwise distributed for commercial purposes by Users, in whole or in part, or used in any finished product or production system.
- 2 Limited Warranty and Related Remedies/Disclaimers:
  - 2.1 These terms do not apply to Software. The warranty, if any, for Software is covered in the applicable Software License Agreement.
  - 2.2 TI warrants that the TI EVM will conform to TI's published specifications for ninety (90) days after the date TI delivers such EVM to User. Notwithstanding the foregoing, TI shall not be liable for a nonconforming EVM if (a) the nonconformity was caused by neglect, misuse or mistreatment by an entity other than TI, including improper installation or testing, or for any EVMs that have been altered or modified in any way by an entity other than TI, (b) the nonconformity resulted from User's design, specifications or instructions for such EVMs or improper system design, or (c) User has not paid on time. Testing and other quality control techniques are used to the extent TI deems necessary. TI does not test all parameters of each EVM. User's claims against TI under this Section 2 are void if User fails to notify TI of any apparent defects in the EVMs within ten (10) business days after delivery, or of any hidden defects with ten (10) business days after the defect has been detected.
  - 2.3 TI's sole liability shall be at its option to repair or replace EVMs that fail to conform to the warranty set forth above, or credit User's account for such EVM. TI's liability under this warranty shall be limited to EVMs that are returned during the warranty period to the address designated by TI and that are determined by TI not to conform to such warranty. If TI elects to repair or replace such EVM, TI shall have a reasonable time to repair such EVM or provide replacements. Repaired EVMs shall be warranted for the remainder of the original warranty period. Replaced EVMs shall be warranted for a new full ninety (90) day warranty period.

# WARNING

Evaluation Kits are intended solely for use by technically qualified, professional electronics experts who are familiar with the dangers and application risks associated with handling electrical mechanical components, systems, and subsystems.

User shall operate the Evaluation Kit within TI's recommended guidelines and any applicable legal or environmental requirements as well as reasonable and customary safeguards. Failure to set up and/or operate the Evaluation Kit within TI's recommended guidelines may result in personal injury or death or property damage. Proper set up entails following TI's instructions for electrical ratings of interface circuits such as input, output and electrical loads.

NOTE:

EXPOSURE TO ELECTROSTATIC DISCHARGE (ESD) MAY CAUSE DEGREDATION OR FAILURE OF THE EVALUATION KIT; TI RECOMMENDS STORAGE OF THE EVALUATION KIT IN A PROTECTIVE ESD BAG.

3 Regulatory Notices:

3.1 United States

3.1.1 Notice applicable to EVMs not FCC-Approved:

**FCC NOTICE:** This kit is designed to allow product developers to evaluate electronic components, circuitry, or software associated with the kit to determine whether to incorporate such items in a finished product and software developers to write software applications for use with the end product. This kit is not a finished product and when assembled may not be resold or otherwise marketed unless all required FCC equipment authorizations are first obtained. Operation is subject to the condition that this product not cause harmful interference to licensed radio stations and that this product accept harmful interference. Unless the assembled kit is designed to operate under part 15, part 18 or part 95 of this chapter, the operator of the kit must operate under the authority of an FCC license holder or must secure an experimental authorization under part 5 of this chapter.

3.1.2 For EVMs annotated as FCC – FEDERAL COMMUNICATIONS COMMISSION Part 15 Compliant:

#### CAUTION

This device complies with part 15 of the FCC Rules. Operation is subject to the following two conditions: (1) This device may not cause harmful interference, and (2) this device must accept any interference received, including interference that may cause undesired operation.

Changes or modifications not expressly approved by the party responsible for compliance could void the user's authority to operate the equipment.

#### FCC Interference Statement for Class A EVM devices

NOTE: This equipment has been tested and found to comply with the limits for a Class A digital device, pursuant to part 15 of the FCC Rules. These limits are designed to provide reasonable protection against harmful interference when the equipment is operated in a commercial environment. This equipment generates, uses, and can radiate radio frequency energy and, if not installed and used in accordance with the instruction manual, may cause harmful interference to radio communications. Operation of this equipment in a residential area is likely to cause harmful interference in which case the user will be required to correct the interference at his own expense.

#### FCC Interference Statement for Class B EVM devices

NOTE: This equipment has been tested and found to comply with the limits for a Class B digital device, pursuant to part 15 of the FCC Rules. These limits are designed to provide reasonable protection against harmful interference in a residential installation. This equipment generates, uses and can radiate radio frequency energy and, if not installed and used in accordance with the instructions, may cause harmful interference to radio communications. However, there is no guarantee that interference will not occur in a particular installation. If this equipment does cause harmful interference to radio or television reception, which can be determined by turning the equipment off and on, the user is encouraged to try to correct the interference by one or more of the following measures:

- Reorient or relocate the receiving antenna.
- Increase the separation between the equipment and receiver.
- Connect the equipment into an outlet on a circuit different from that to which the receiver is connected.
- Consult the dealer or an experienced radio/TV technician for help.
- 3.2 Canada

3.2.1 For EVMs issued with an Industry Canada Certificate of Conformance to RSS-210 or RSS-247

#### Concerning EVMs Including Radio Transmitters:

This device complies with Industry Canada license-exempt RSSs. Operation is subject to the following two conditions:

(1) this device may not cause interference, and (2) this device must accept any interference, including interference that may cause undesired operation of the device.

#### Concernant les EVMs avec appareils radio:

Le présent appareil est conforme aux CNR d'Industrie Canada applicables aux appareils radio exempts de licence. L'exploitation est autorisée aux deux conditions suivantes: (1) l'appareil ne doit pas produire de brouillage, et (2) l'utilisateur de l'appareil doit accepter tout brouillage radioélectrique subi, même si le brouillage est susceptible d'en compromettre le fonctionnement.

#### **Concerning EVMs Including Detachable Antennas:**

Under Industry Canada regulations, this radio transmitter may only operate using an antenna of a type and maximum (or lesser) gain approved for the transmitter by Industry Canada. To reduce potential radio interference to other users, the antenna type and its gain should be so chosen that the equivalent isotropically radiated power (e.i.r.p.) is not more than that necessary for successful communication. This radio transmitter has been approved by Industry Canada to operate with the antenna types listed in the user guide with the maximum permissible gain and required antenna impedance for each antenna type indicated. Antenna types not included in this list, having a gain greater than the maximum gain indicated for that type, are strictly prohibited for use with this device.

#### Concernant les EVMs avec antennes détachables

Conformément à la réglementation d'Industrie Canada, le présent émetteur radio peut fonctionner avec une antenne d'un type et d'un gain maximal (ou inférieur) approuvé pour l'émetteur par Industrie Canada. Dans le but de réduire les risques de brouillage radioélectrique à l'intention des autres utilisateurs, il faut choisir le type d'antenne et son gain de sorte que la puissance isotrope rayonnée équivalente (p.i.r.e.) ne dépasse pas l'intensité nécessaire à l'établissement d'une communication satisfaisante. Le présent émetteur radio a été approuvé par Industrie Canada pour fonctionner avec les types d'antenne énumérés dans le manuel d'usage et ayant un gain admissible maximal et l'impédance requise pour chaque type d'antenne. Les types d'antenne non inclus dans cette liste, ou dont le gain est supérieur au gain maximal indiqué, sont strictement interdits pour l'exploitation de l'émetteur

- 3.3 Japan
  - 3.3.1 Notice for EVMs delivered in Japan: Please see http://www.tij.co.jp/lsds/ti\_ja/general/eStore/notice\_01.page 日本国内に 輸入される評価用キット、ボードについては、次のところをご覧ください。

https://www.ti.com/ja-jp/legal/notice-for-evaluation-kits-delivered-in-japan.html

3.3.2 Notice for Users of EVMs Considered "Radio Frequency Products" in Japan: EVMs entering Japan may not be certified by TI as conforming to Technical Regulations of Radio Law of Japan.

If User uses EVMs in Japan, not certified to Technical Regulations of Radio Law of Japan, User is required to follow the instructions set forth by Radio Law of Japan, which includes, but is not limited to, the instructions below with respect to EVMs (which for the avoidance of doubt are stated strictly for convenience and should be verified by User):

- 1. Use EVMs in a shielded room or any other test facility as defined in the notification #173 issued by Ministry of Internal Affairs and Communications on March 28, 2006, based on Sub-section 1.1 of Article 6 of the Ministry's Rule for Enforcement of Radio Law of Japan,
- 2. Use EVMs only after User obtains the license of Test Radio Station as provided in Radio Law of Japan with respect to EVMs, or
- 3. Use of EVMs only after User obtains the Technical Regulations Conformity Certification as provided in Radio Law of Japan with respect to EVMs. Also, do not transfer EVMs, unless User gives the same notice above to the transferee. Please note that if User does not follow the instructions above, User will be subject to penalties of Radio Law of Japan.

【無線電波を送信する製品の開発キットをお使いになる際の注意事項】 開発キットの中には技術基準適合証明を受けて

いないものがあります。 技術適合証明を受けていないもののご使用に際しては、電波法遵守のため、以下のいずれかの 措置を取っていただく必要がありますのでご注意ください。

- 1. 電波法施行規則第6条第1項第1号に基づく平成18年3月28日総務省告示第173号で定められた電波暗室等の試験設備でご使用 いただく。
- 2. 実験局の免許を取得後ご使用いただく。
- 3. 技術基準適合証明を取得後ご使用いただく。
- なお、本製品は、上記の「ご使用にあたっての注意」を譲渡先、移転先に通知しない限り、譲渡、移転できないものとします。 上記を遵守頂けない場合は、電波法の罰則が適用される可能性があることをご留意ください。 日本テキサス・イ

ンスツルメンツ株式会社

#### 東京都新宿区西新宿6丁目24番1号

西新宿三井ビル

- 3.3.3 Notice for EVMs for Power Line Communication: Please see http://www.tij.co.jp/lsds/ti\_ja/general/eStore/notice\_02.page 電力線搬送波通信についての開発キットをお使いになる際の注意事項については、次のところをご覧くださ い。https://www.ti.com/ja-jp/legal/notice-for-evaluation-kits-for-power-line-communication.html
- 3.4 European Union
  - 3.4.1 For EVMs subject to EU Directive 2014/30/EU (Electromagnetic Compatibility Directive):

This is a class A product intended for use in environments other than domestic environments that are connected to a low-voltage power-supply network that supplies buildings used for domestic purposes. In a domestic environment this product may cause radio interference in which case the user may be required to take adequate measures.

#### 4 EVM Use Restrictions and Warnings:

- 4.1 EVMS ARE NOT FOR USE IN FUNCTIONAL SAFETY AND/OR SAFETY CRITICAL EVALUATIONS, INCLUDING BUT NOT LIMITED TO EVALUATIONS OF LIFE SUPPORT APPLICATIONS.
- 4.2 User must read and apply the user guide and other available documentation provided by TI regarding the EVM prior to handling or using the EVM, including without limitation any warning or restriction notices. The notices contain important safety information related to, for example, temperatures and voltages.
- 4.3 Safety-Related Warnings and Restrictions:
  - 4.3.1 User shall operate the EVM within TI's recommended specifications and environmental considerations stated in the user guide, other available documentation provided by TI, and any other applicable requirements and employ reasonable and customary safeguards. Exceeding the specified performance ratings and specifications (including but not limited to input and output voltage, current, power, and environmental ranges) for the EVM may cause personal injury or death, or property damage. If there are questions concerning performance ratings and specifications, User should contact a TI field representative prior to connecting interface electronics including input power and intended loads. Any loads applied outside of the specified output range may also result in unintended and/or inaccurate operation and/or possible permanent damage to the EVM and/or interface electronics. Please consult the EVM user guide prior to connecting any load to the EVM output. If there is uncertainty as to the load specification, please contact a TI field representative. During normal operation, even with the inputs and outputs kept within the specified allowable ranges, some circuit components may have elevated case temperatures. These components include but are not limited to linear regulators, switching transistors, pass transistors, current sense resistors, and heat sinks, which can be identified using the information in the associated documentation. When working with the EVM, please be aware that the EVM may become very warm.
  - 4.3.2 EVMs are intended solely for use by technically qualified, professional electronics experts who are familiar with the dangers and application risks associated with handling electrical mechanical components, systems, and subsystems. User assumes all responsibility and liability for proper and safe handling and use of the EVM by User or its employees, affiliates, contractors or designees. User assumes all responsibility and handling and use of the EVM by User or its employees, and/or mechanical) between the EVM and any human body are designed with suitable isolation and means to safely limit accessible leakage currents to minimize the risk of electrical shock hazard. User assumes all responsibility and liability for any improper or unsafe handling or use of the EVM by User or its employees, affiliates, contractors or designees.
- 4.4 User assumes all responsibility and liability to determine whether the EVM is subject to any applicable international, federal, state, or local laws and regulations related to User's handling and use of the EVM and, if applicable, User assumes all responsibility and liability for compliance in all respects with such laws and regulations. User assumes all responsibility and liability for proper disposal and recycling of the EVM consistent with all applicable international, federal, state, and local requirements.
- 5. Accuracy of Information: To the extent TI provides information on the availability and function of EVMs, TI attempts to be as accurate as possible. However, TI does not warrant the accuracy of EVM descriptions, EVM availability or other information on its websites as accurate, complete, reliable, current, or error-free.
- 6. Disclaimers:
  - 6.1 EXCEPT AS SET FORTH ABOVE, EVMS AND ANY MATERIALS PROVIDED WITH THE EVM (INCLUDING, BUT NOT LIMITED TO, REFERENCE DESIGNS AND THE DESIGN OF THE EVM ITSELF) ARE PROVIDED "AS IS" AND "WITH ALL FAULTS." TI DISCLAIMS ALL OTHER WARRANTIES, EXPRESS OR IMPLIED, REGARDING SUCH ITEMS, INCLUDING BUT NOT LIMITED TO ANY EPIDEMIC FAILURE WARRANTY OR IMPLIED WARRANTIES OF MERCHANTABILITY OR FITNESS FOR A PARTICULAR PURPOSE OR NON-INFRINGEMENT OF ANY THIRD PARTY PATENTS, COPYRIGHTS, TRADE SECRETS OR OTHER INTELLECTUAL PROPERTY RIGHTS.
  - 6.2 EXCEPT FOR THE LIMITED RIGHT TO USE THE EVM SET FORTH HEREIN, NOTHING IN THESE TERMS SHALL BE CONSTRUED AS GRANTING OR CONFERRING ANY RIGHTS BY LICENSE, PATENT, OR ANY OTHER INDUSTRIAL OR INTELLECTUAL PROPERTY RIGHT OF TI, ITS SUPPLIERS/LICENSORS OR ANY OTHER THIRD PARTY, TO USE THE EVM IN ANY FINISHED END-USER OR READY-TO-USE FINAL PRODUCT, OR FOR ANY INVENTION, DISCOVERY OR IMPROVEMENT, REGARDLESS OF WHEN MADE, CONCEIVED OR ACQUIRED.
- 7. USER'S INDEMNITY OBLIGATIONS AND REPRESENTATIONS. USER WILL DEFEND, INDEMNIFY AND HOLD TI, ITS LICENSORS AND THEIR REPRESENTATIVES HARMLESS FROM AND AGAINST ANY AND ALL CLAIMS, DAMAGES, LOSSES, EXPENSES, COSTS AND LIABILITIES (COLLECTIVELY, "CLAIMS") ARISING OUT OF OR IN CONNECTION WITH ANY HANDLING OR USE OF THE EVM THAT IS NOT IN ACCORDANCE WITH THESE TERMS. THIS OBLIGATION SHALL APPLY WHETHER CLAIMS ARISE UNDER STATUTE, REGULATION, OR THE LAW OF TORT, CONTRACT OR ANY OTHER LEGAL THEORY, AND EVEN IF THE EVM FAILS TO PERFORM AS DESCRIBED OR EXPECTED.

www.ti.com

- 8. Limitations on Damages and Liability:
  - 8.1 General Limitations. IN NO EVENT SHALL TI BE LIABLE FOR ANY SPECIAL, COLLATERAL, INDIRECT, PUNITIVE, INCIDENTAL, CONSEQUENTIAL, OR EXEMPLARY DAMAGES IN CONNECTION WITH OR ARISING OUT OF THESE TERMS OR THE USE OF THE EVMS, REGARDLESS OF WHETHER TI HAS BEEN ADVISED OF THE POSSIBILITY OF SUCH DAMAGES. EXCLUDED DAMAGES INCLUDE, BUT ARE NOT LIMITED TO, COST OF REMOVAL OR REINSTALLATION, ANCILLARY COSTS TO THE PROCUREMENT OF SUBSTITUTE GOODS OR SERVICES, RETESTING, OUTSIDE COMPUTER TIME, LABOR COSTS, LOSS OF GOODWILL, LOSS OF PROFITS, LOSS OF SAVINGS, LOSS OF USE, LOSS OF DATA, OR BUSINESS INTERRUPTION. NO CLAIM, SUIT OR ACTION SHALL BE BROUGHT AGAINST TI MORE THAN TWELVE (12) MONTHS AFTER THE EVENT THAT GAVE RISE TO THE CAUSE OF ACTION HAS OCCURRED.
  - 8.2 Specific Limitations. IN NO EVENT SHALL TI'S AGGREGATE LIABILITY FROM ANY USE OF AN EVM PROVIDED HEREUNDER, INCLUDING FROM ANY WARRANTY, INDEMITY OR OTHER OBLIGATION ARISING OUT OF OR IN CONNECTION WITH THESE TERMS, EXCEED THE TOTAL AMOUNT PAID TO TI BY USER FOR THE PARTICULAR EVM(S) AT ISSUE DURING THE PRIOR TWELVE (12) MONTHS WITH RESPECT TO WHICH LOSSES OR DAMAGES ARE CLAIMED. THE EXISTENCE OF MORE THAN ONE CLAIM SHALL NOT ENLARGE OR EXTEND THIS LIMIT.
- 9. Return Policy. Except as otherwise provided, TI does not offer any refunds, returns, or exchanges. Furthermore, no return of EVM(s) will be accepted if the package has been opened and no return of the EVM(s) will be accepted if they are damaged or otherwise not in a resalable condition. If User feels it has been incorrectly charged for the EVM(s) it ordered or that delivery violates the applicable order, User should contact TI. All refunds will be made in full within thirty (30) working days from the return of the components(s), excluding any postage or packaging costs.
- 10. Governing Law: These terms and conditions shall be governed by and interpreted in accordance with the laws of the State of Texas, without reference to conflict-of-laws principles. User agrees that non-exclusive jurisdiction for any dispute arising out of or relating to these terms and conditions lies within courts located in the State of Texas and consents to venue in Dallas County, Texas. Notwithstanding the foregoing, any judgment may be enforced in any United States or foreign court, and TI may seek injunctive relief in any United States or foreign court.

Mailing Address: Texas Instruments, Post Office Box 655303, Dallas, Texas 75265 Copyright © 2023, Texas Instruments Incorporated

# IMPORTANT NOTICE AND DISCLAIMER

TI PROVIDES TECHNICAL AND RELIABILITY DATA (INCLUDING DATA SHEETS), DESIGN RESOURCES (INCLUDING REFERENCE DESIGNS), APPLICATION OR OTHER DESIGN ADVICE, WEB TOOLS, SAFETY INFORMATION, AND OTHER RESOURCES "AS IS" AND WITH ALL FAULTS, AND DISCLAIMS ALL WARRANTIES, EXPRESS AND IMPLIED, INCLUDING WITHOUT LIMITATION ANY IMPLIED WARRANTIES OF MERCHANTABILITY, FITNESS FOR A PARTICULAR PURPOSE OR NON-INFRINGEMENT OF THIRD PARTY INTELLECTUAL PROPERTY RIGHTS.

These resources are intended for skilled developers designing with TI products. You are solely responsible for (1) selecting the appropriate TI products for your application, (2) designing, validating and testing your application, and (3) ensuring your application meets applicable standards, and any other safety, security, regulatory or other requirements.

These resources are subject to change without notice. TI grants you permission to use these resources only for development of an application that uses the TI products described in the resource. Other reproduction and display of these resources is prohibited. No license is granted to any other TI intellectual property right or to any third party intellectual property right. TI disclaims responsibility for, and you will fully indemnify TI and its representatives against, any claims, damages, costs, losses, and liabilities arising out of your use of these resources.

TI's products are provided subject to TI's Terms of Sale or other applicable terms available either on ti.com or provided in conjunction with such TI products. TI's provision of these resources does not expand or otherwise alter TI's applicable warranties or warranty disclaimers for TI products.

TI objects to and rejects any additional or different terms you may have proposed.

Mailing Address: Texas Instruments, Post Office Box 655303, Dallas, Texas 75265 Copyright © 2023, Texas Instruments Incorporated